## การเข้าใช้งาน Obi

เมื่อเราได้ทำการติดตั้งโปรแกรม obi ลงบนคอมพิวเตอร์ของเราเรียบร้อยแล้วในขั้นต่อไปเราจะมาสู่ขั้นตอนการ เข้าใช้งานโปรแกรม Obi โดยมีวิธีในการเข้าสู่โปรแกรมได้ 2 วิธีดังนี้

**วิธีแรก**ให้เข้าโปรแกรมได้ทาง desktop โดยเลือกไปที่โปรแกรม Obi ที่อยู่บนหน้า desktop

**วิธีที่ 2** ให้เข้าไปที่ start menu จากนั้นเลือกไปที่ all programs หรือ programs เลือกไปที่ Obi และ เลือกไปที่ Obi2.0

| 4 | Welcome to Obi                    | ×   |
|---|-----------------------------------|-----|
|   | Create a <u>n</u> ew project      | ]   |
|   | Create a new project from import  | ]   |
|   | Open an existing project          | ]   |
|   | Open <u>l</u> ast project         | ]   |
|   | Op <u>e</u> n Obi with no project | ]   |
|   | View the <u>m</u> anual           | ]   |
|   |                                   | /// |

โปรแกรมก็จะเปิดขึ้นมา เมื่อเปิดเข้ามาที่หน้าโปรแกรมแล้วจะพบกับหน้าจอแรกของโปรแกรมซึ่งจะประกอบไป ด้วยเมนูของโปรแกรมต่างๆให้เราเลือกใช้งานโดยเมนูต่างๆมีหน้าที่ดังต่อไปนี้

- 1. ปุ่ม Create a new project ปุ่มนี้จะมีหน้าที่ในการใช้สร้าง project ซึ่งจะกล่าวในรายละเอียดต่อไป
- Create a new project from import ปุ่มนี้ จะเป็นปุ่มที่มีหน้าที่สร้าง Project ขึ้นมาใหม่โดยการ Import โครงหนังสือที่สร้างขึ้นด้วยโปรแกรมอื่นๆ หรือจะเป็นโครงหนังสือที่สร้างขึ้นจากไฟล์ Html หรือ จะ Imports หนังสือเสียงที่ทำเป็นหนังสือเสียงเรียบร้อยแล้ว(ได้ชะเพาะหนังสือเสียงที่เป็นรูปแบบ Daisy3 เท่านั้น)
- 3. Open an existing project ปุ่มนี้จะเป็นปุ่มที่ทำหน้าที่ในการเปิด Project ที่เราได้ทำการสร้างไว้

- 4. Open last project ปุ่มนี้จะเป็นปุ่มที่ทำหน้าที่ในการเปิด Project ครั้งล่าสุดที่เราได้สร้างไว้
- 5. Open obi with no project ปุ่มนี้จะเป็นปุ่มที่ใช้เปิดโปรแกรม Obi โดยไม่มี Project ใดๆ
- View the manual ปุ่มนี้ทำหน้าที่ในการแสดงคู่มือของ Obi โดยคู่มือนั้นจะเป็นภาษาอังกฤษทั้งหมด หากต้องการเข้าที่เมนูใดให้เลือกที่เมนูที่ต้องการ

| Lest1* (C:\Documents and Settings\Adminis                                                                                                    | strator/My Documents/test1/project.obi) - Obi 🛛 🙀 💶 🗙                                                                                                    |
|----------------------------------------------------------------------------------------------------|----------------------------------------------------------------------------------------------------|
| <u>Eile E</u> dit <u>V</u> iew <u>S</u> ections <u>P</u> hrases Tr <u>a</u> n                                                                                                    | isport <u>T</u> ools <u>H</u> elp                                                                                                    |
| ุบาที่ 1<br>บาที่ 2<br>บาที่ 3                                                                                                    | ับทที่ 1<br>Pl Phrase (12.97s)<br><br>Phrase (01:01)<br>                                                                                                    |
| Name       Content         ✓ dc:Creator       Creator name         ✓ dc:Identifier       c7994eba-4f98-4         ✓ dc:Language       en-US         ✓ dc:Dublicher       NMA         Name: | Ph Phrase (23.52s)<br>Phrase (Ph Phrase (Phrase (Phrase Phrase (Phrase (Phrase (Phrase (Phrase Phrase (Phrase Phrase Phrase Phrase Phrase Phrase (Phrase (Phrase |
|                                                                                                    | ▷ 층 🛓 🖖 🕕 00:00:00 elapsed 🔹 1  ⊑ 🖻 E: Ε                                                                                                    |
| Stopped                                                                                                    | a de la companya de la companya de                                                                                                    |

## ส่วนต่าง ๆของหน้าจอโปรแกรม

ในหน้าจอการทำงานของโปรแกรม Obi จะแบ่งหน้าจอของโปรแกรมออกเป็น 5 ส่วนหลักๆดังนี้

### TOC View หรือที่เรียกอีกอย่างหนึ่งว่า Table of Contents View

ในส่วนนี้จะมีหน้าที่ในส่วนของการจัดการเกี่ยวกับโครงสร้างของหนังสือในส่วนนี้จะเป็นส่วนที่ทำงาน กับเมนู section จะมีลักษณะเป็น Tree view ยกตัวอย่างโครงสร้างของหนังสือเช่น ชื่อหนังสือ คำนำ หนังสือ ประวัติผู้แต่ง บทต่างๆของหนังสือ เป็นต้น ในส่วนของ TOC view นี้ จะอยู่ในตำแหน่งซ้ายบน ของหน้าจอโปรแกรม Obi

#### Content view

ในส่วนนี้จะทำงานสัมพันท์กับส่วนของ TOC view คือในส่วนของ content view นั้นจะเป็นตัวเนื้อหา ของตัว TOC view นั่นเองเช่นหากเราเลือกที่ TOC viewเป็นบทที่ 1 ส่วนของ content view ก็จะ เปลี่ยนไปเป็นเนื้อหาของบทที่ 1 หากเราเลือกส่วนของ TOC view ไปเป็นบทที่ 2 ส่วนของ Content view ก็จะเปลี่ยนไปเป็นเนื้อหาในบทที่ 2 ตามที่เราเลือกข้อมูลใน TOC view ในส่วนของ content view นั้น จะเป็นส่วนที่ทำงานสัมพันท์กับเมนู Phrase นั่นเอง ในส่วนของ Content view นั้นจะอยู่ใน ตำแหน่งขวาบนของหน้าจอโปรแกรม Obi

#### Metadata View

ในส่วนนี้จะเป็นส่วนที่จะให้เราใส่รายละเอียดต่างๆของหนังสือที่เราได้จัดทำขึ้นไม่ว่าจะเป็น รายละเอียดต่างๆของหนังสือเช่นวันที่ ชื่อผู้แต่ง ID ของหนังสือ หรือรายละเอียดเพิ่มเติมต่างๆที่เรา ต้องการจะใส่ลงไปเราจะสามารถใส่หรือเพิ่มเติมได้ในส่วนนี้ ส่วนของ Metadata View จะอยู่ใน ตำแหน่งด้านซ้ายของหน้าจอโปรแกรม Obi ใต้ส่วนของ TOC view

#### Transport Bar

ในส่วนนี้เป็นส่วนที่ใช้ในการควบคุมการทำงานต่างๆของโปรแกรม Obi หน้าจอในส่วนนี้จะอยู่ใน ตำแหน่งด้านล่างของโปรแกรมแต่อยู่เหนือส่วนของ Status Bar

#### Status Bar

เป็นส่วนที่มีไว้เพื่อแจ้งสถานะการทำงานต่าง ๆ ของโปรแกรม ในหน้าจอส่วนนี้จะอยู่ด้านล่างสุดของ โปรแกรม

| test1* (C:\Documents and Settings\Administ                                                                                         | trator\My Documents\test1\project.obi) - Obi                                                                                                    | ↔ ∎□×  |
|----------------------------------------------------------------------------------------------------|----------------------------------------------------------------------------------------------------|--------|
| File Edit View Sections Phrases Trans                                                                                              | port <u>I</u> ools <u>H</u> elp                                                                                                    |        |
| <mark>- บทที่ 1</mark><br>- บทที่ 2<br>- บทที่ 3                                                                                   | บทที่ <b>1</b><br>Pt Phrase (12.97s)<br><u>ประเทศ (12.97s)</u><br>Phrase (01:01)                                                                                                    | T<br>t |
| Name Content                                                                                                    |                                                                                                    |        |
| ✓ dc:Creator     Creator name       ✓ dc:Identifier     c7994eba-4f98-4       ✓ dc:Language     en-US       ✓ dc:Dublisher     N/A | Ph     Phrase (23.52s)     Phrase (     Ph     Phrase (     Phrase (       Phrase (     Phrase (     Phrase (     Phrase (     Phrase (     Phrase (                                                                                                    | as Phr |
| Content:                                                                                                    | P Phras Pr Ph Phrase Phrase Phra Phrase (Phrase (Phr | Phrase |
|                                                                                                    | > 🔶 🛃 🖑 🕕 00:00:00 elapsed 🔹 1 🔹 🗠                                                                                                    |        |
| Stopped                                                                                                    |                                                                                                    | .::    |

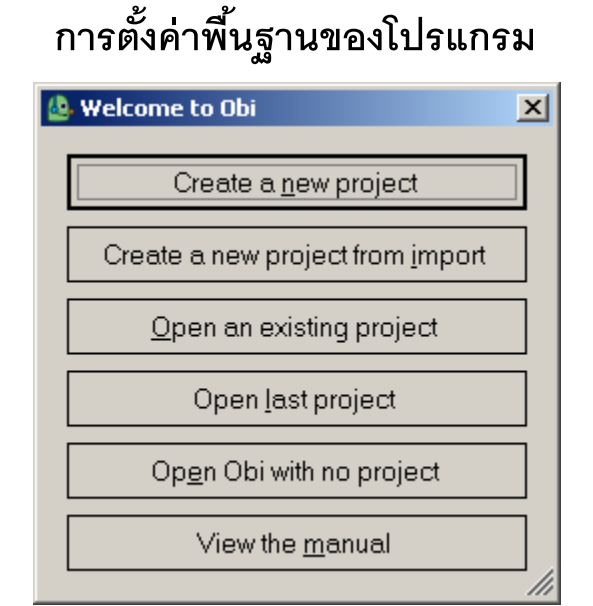

ในการทำงานกับโปรแกรม Obi นั้นเราอาจจะต้องตั้งค่าพื้นฐานของโปรแกรมบางอย่างเพื่อให้โปรแกรมทำงาน ได้ตรงตามความต้องการของผู้ใช้โปรแกรม ซึ่งมีขั้นตอนต่างๆดังนี้

1. ให้เปิดโปรแกรม Obi ขึ้นมาจะพบกับเมนูต่างๆของโปรแกรมให้เลือกไปที่เมนู Obi with no project

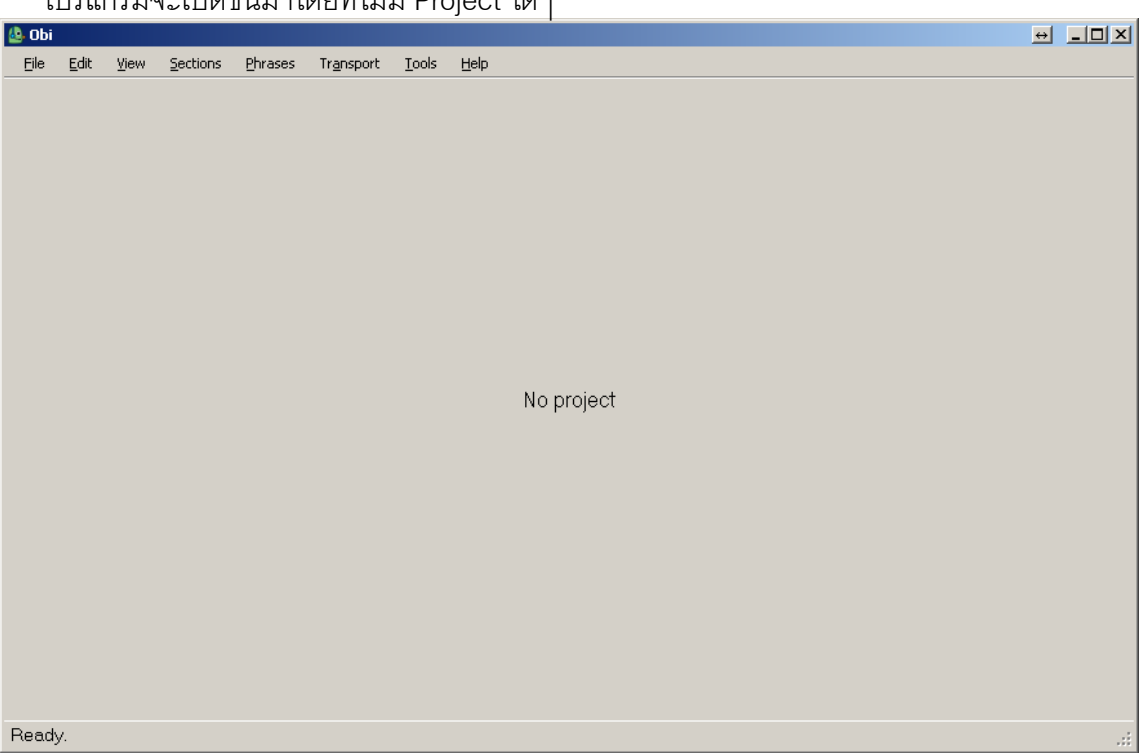

โปรแกรมจะเปิดขึ้นมาโดยที่ไม่มี Project ใดๆ

จากนั้นให้เลือกไปที่เมนู Tools เลือกไปที่ Preferences หรือสามารถใช้ Shortcut คือ Ctrl + Alt + F

## หน้าต่างการตั้งค่าก็จะเปิดขึ้นมา

| Edi | t preferences                                                                         | ×   |
|-----|---------------------------------------------------------------------------------------|-----|
|     | Project Audio User profile Keyboard Shortcuts                                         |     |
|     | Default project <u>d</u> irectory: C:\Documents and Settings\Administrator\My Documer |     |
|     | Pipeline scripts directory: C:\Program Files\The Urakawa Project\Obi 2.0 alpha\P      |     |
|     | Auto save interval in minutes: 5 \Xi                                                  |     |
|     | Check Box List                                                                        |     |
|     | Open last project     Auto save when recording ends                                   |     |
|     | Open bookmark node when project reopens                                               |     |
|     |                                                                                       |     |
|     | <u>Q</u> K <u>Cancel</u>                                                              | /// |

1. การตั้งค่า Project

ให้เลือกไปที่ป้าย Project

1.1 ช่อง Default project directory ช่องนี้เป็นช่องที่ให้เราสามารถกำหนดได้ว่าเราต้องการเก็บ Project ที่สร้างขึ้นมาไว้ที่ Directory ไหนยกตัวอย่างเช่น ถ้าเราต้องการให้เก็บ Project ไว้ที่ Drive D ในคอมพิวเตอร์ของเราในช่องนี้ก็ใส่ว่า d:\ หรือถ้าหากว่าเราต้องการให้เก็บไว้ใน Folder ย่อยอีก ทีก็ให้เราสร้าง Folder ขึ้นมาใน Drive D อีกทีเช่นเราสร้าง Folder ใว้ใน Drive D ว่า DaisyProject เราก็ใส่ลงไปในช่องนี้ว่า d:\Daisyproject หรือจะเลือกที่ปุ่ม Browse แล้วเลือกที่ เก็บ Project ของเราก็ได้เมื่อเราเลือกที่ Browse เราจะพบกับหน้าให้เราเลือก Drive ต่างๆที่มีใน คอมพิวเตอร์ของเราให้เลือก Drive และ Folder ที่ต้องการจากนั้นเลือกที่ปุ่ม OK. 1.2 การตั้งให้บันทึก Project อัตโนมัติ เมื่อเรามีการทำงานใดๆกับ Project ของเราในโปรแกรม Obi นี้ จะต้องมีการบันทึก Project ที่ทำขึ้นหรือมีการแก้ใขใดๆกับ Project เราจะต้องทำการบันทึกทุก ครั้งหากลืมไม่ได้ทำการบันทึกส่วนที่เราได้ทำเพิ่มเติมหรือได้แก้ไขใดๆใน Project ก็จะถูกยกเลิกไป เหมือนกับการทำงานบน Microsoft word หากว่าไม่ได้ทำการบันทึกงานไว้งานที่ทำครั้งล่าสุดก็จะ ไม่ได้ถูกบันทึกลงไปนั่นเองโปรแกรมนี้จึงออกแบบมาเพื่อช่วยเราในการทำงาน โดยการเพิ่มฟังชั่น ในการบันทึกอัตโนมัติมาให้ โดยเปิดฟังชั่นนี้ให้ทำเครื่องหมายถูกที่ Auto save interval in minutes จะปรากฏช่องInterval in minutes ขึ้นมา ให้เราเลือกปรับค่าการบันทึกก็ให้เลือกปรับ ตามต้องการ ตัวเลขนี้มีหน่วยเป็นนาที แต่ถ้าหากว่าเรานำเครื่องหมายถูกออกไปช่องนี้ก็จะหายไป ด้วยนั่นหมายถึงว่า Project ของเราจะไม่มีการบันทึกแบบอัตโนมัติ ซึ่งเราจะต้องทำการบันทึกเอง แต่อย่างไรก็ตามหากว่าเราเลิกการทำงานแล้วทุกๆครั้งเราก็ยังจะต้องมีการบันทึก Project ทุกครั้ง เพราะการตั้งค่านี้เป็นเพียงการช่วยเราบันทึกตามเวลาที่ตั้งไว้เท่านั้น

### 2. การตั้งค่าเกี่ยวกับ Audio ให้เลือกไปที่ ป้าย Audio

- 2.1 Default sample rate ในการตั้งค่าในช่องนี้จะสามารถเลือกตั้งค่าได้ตั้งแต่ 11025 ไปจนถึง 48000 ค่าปกติจะอยู่ที่ 44100
- 2.2 Default channel จะมีค่าให้ปรับแต่งได้สองแบบคือ stereo และ Mono ค่าปกติจะเป็น Mono
- 2.3 Noise level ในช่องนี้เป็นการตั้งค่าการตัดเสียงรบกวนซึ่งจะมีอยู่ด้วยกัน 3 ระดับคือ Low Medium และ high ตามลำดับ

#### หมายเหตุ

ในการตั้งค่าหัวข้อ Audio นั้นในหัวข้อ 2.1 และ 2.2 ควรตั้งไว้ที่ค่าปกติของโปรแกรม ส่วนของ Noise level นั้น เราควรตั้งให้เหมาะสมกับสถานที่ๆเราบันทึกเสียงเช่นหากเราอยู่ในที่ๆ มีเสียงรบกวนข้อนข้างมากเราควรตั้งค่า ในส่วนนี้ไว้ที่ High น้อยลงมาก็จะเป็น Medium แต่ถ้าเป็นห้องระดับห้องบันทึกเสียงเราก็สามารถตั้งให้อยู่ใน ระดับ Low ได้ นี่คือส่วนหลักๆที่จำเป็นในการตั้งค่าหลัก โปรดจำไว้ว่าการตั้งค่าหลักของโปรแกรมนั้นจะกระทำ เพียงครั้งเดียวเท่านั้น หากไม่มีการเปลี่ยนแปลงกับคอมพิวเตอร์ของเราก็ไม่จำเป็นต้องตั้งค่าใหม่ ส่วนของ ฟังก์ชั่นที่ไม่ได้กล่าวถึงนั้นจะนำมาเขียนในการใช้งาน OBI แบบละเอียดอีกที

### การสร้าง project ใน OBI

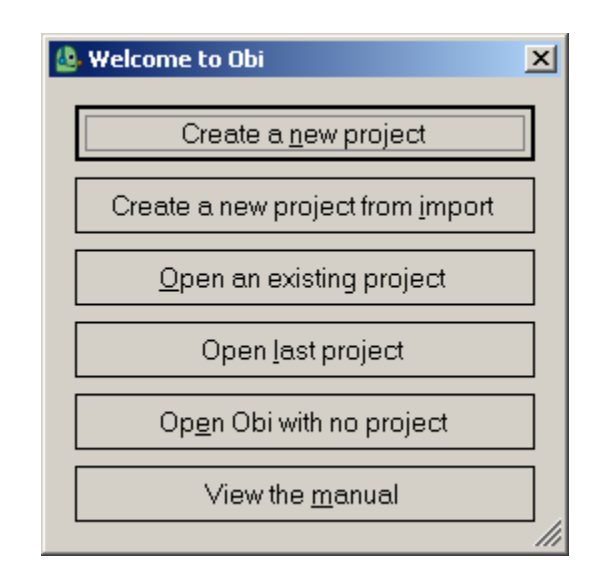

เมื่อเปิดโปรแกรม obi ขึ้นมาแล้วให้เลือกไปที่ปุ่ม Create a new project หรือจะกด shotcut ของโปรแกรมคือ Alt + n จะมีหน้าต่างเพื่อให้เรากรอกรายละเอียดของ Project ที่เราต้องการสร้าง ซึ่งการสร้างหนังสือเสียงใน ระบบของ obi นั้นจะไม่เหมือนกับโปรแกรมที่ใช้ในการสร้างหนังสือเสียงระบบ Daisy ที่เราเคยใช้กันกล่าวคือ โปรแกรมที่เราเคยใช้กันนั้นเมื่อทำการสร้าง project ขึ้นมาแล้วตัวโปรแกรมจะทำการบันทึกหรือทำ Project นั้นๆออกมาเป็นรูปแบบ Daisy เลย แต่ในโปรแกรม Obi นั้นเราจะต้องทำการสร้าง project ขึ้นมาโดย project ที่เราสร้างใหม่นั้นจะอยู่ในรูปแบบของโปรแกรม Obi ก่อน เมื่อเราทำการบันทึกหนังสือเสียงสมบูรณ์แล้วเราจึง จะมาทำการเปลี่ยนแปลงให้อยู่ในรูปแบบ Daisy อีกทีวิธีการนั้นจะกล่าวในบทต่อไป

| Create a new pr | oject                                                                                | ↔ <u>-</u> □×    |
|-----------------|--------------------------------------------------------------------------------------|------------------|
| <u>T</u> itle:  | Untitled Obi Project                                                                 |                  |
|                 | $\Box$ Automatically create a title section with this title                          |                  |
| <u>I</u> D:     | 9e6b1f94-780a-4d4c-b177-564c753ad944                                                 | <u>G</u> enerate |
| Location:       | C\Documents and Settings\Administrator\My Documents\Untitled Obi Project\project.obi | <u>S</u> elect   |
|                 |                                                                                      |                  |
|                 |                                                                                      |                  |
|                 |                                                                                      | 11               |

ในซ่อง Title นั้นให้เราใส่ชื่อ Project ที่เราต้องการสร้างโดยชื่อ Project นั้นเราจะสามารถตั้งเป็นชื่อภาษาไทย ได้ ส่วนตัวเลือก Automatically create a title section with this title ในส่วนนี้จะให้เราสามารถเลือกได้ว่าเรา ต้องการจะให้ชื่อ Title ที่เราสร้างนั้นไปเป็นชื่อของ section ด้วยหรือไม่หากเราทำเครื่องหมายถูกตรงนี้ไว้ชื่อใน ช่อง Title ก็จะถูกนำไปเป็นชื่อของ section ช่อง Id นั้นหากเราไม่ทำการเปลี่ยนแปลงโปรแกรมจะทำการสุ่ม Id มาให้หากต้องการแก้ไขในช่องนี้ก็เพียงลบข้อมูลเดิมออกแล้วป้อนข้อมูลใหม่ลงไปหรือจะกดที่ปุ่ม Generate เพื่อให้โปรแกรมสุ่ม Id ใหม่ ในช่อง Location จะเป็นช่องที่ให้เราระบุตำแหน่งในการบันทึก Project ในการ ติดตั้งโปรแกรมครั้งแรกและทำการเรียกใช้โปรแกรมครั้งแรกนั้นตัวโปรแกรมจะจัดเก็บ Project ไว้ที่ My Documents เราสามารถเปลี่ยนแปลงที่จัดเก็บ Project ได้โดยเลือกไปที่ปุ่ม Select แล้วทำการเลือกที่จัดเก็บ Project ใหม่ เมื่อเลือกที่ปุ่ม Select จะปรากฏเป็นหน้าต่างในการ Save Project

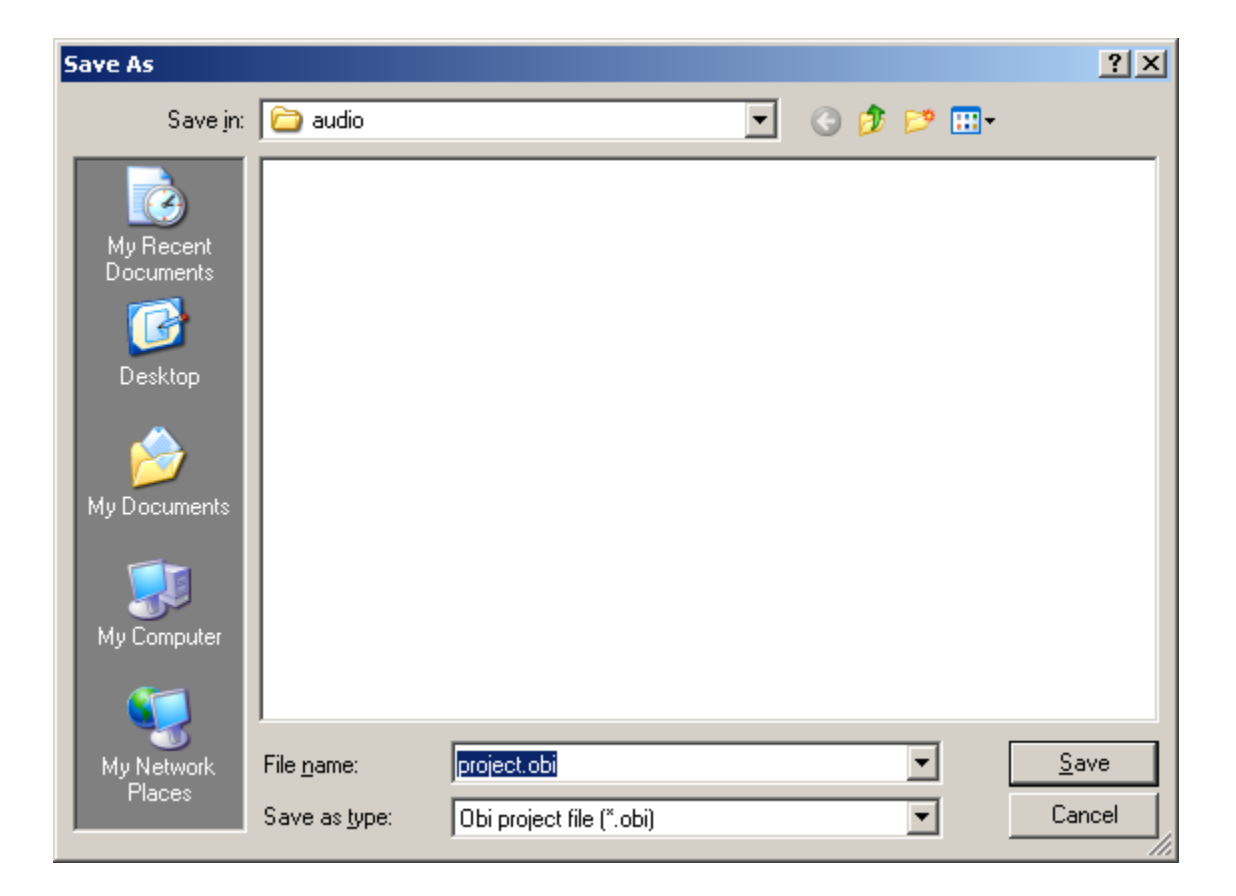

ในช่อง Save in ให้เลือกไปที่ Drive ที่ต้องการบันทึก Project เมื่อทำการเลือกแล้วให้กดที่ปุ่ม Save ในช่อง Location ก็จะเปลี่ยนไปตามที่เราได้เลือกไว้ เมื่อทำการใส่ค่าทุกอย่างเรียบร้อยแล้วให้เราเลือกที่ปุ่ม OK.

| Create a new pr | oject                                                       | ↔ <u>-</u> □×    |
|-----------------|-------------------------------------------------------------|------------------|
| <u>⊤</u> itle:  | ทดสอบการสร้าง Project                                       |                  |
|                 | $\Box$ Automatically create a title section with this title |                  |
| <u>I</u> D:     | 9e6b1f94-780a-4d4c-b177-564c753ad944                        | <u>G</u> enerate |
| Location:       | D.\DaisyBook\ทดสอบการสร้าง Project\project.obi              | <u>S</u> elect   |
|                 |                                                             |                  |
|                 | <u>OK</u> ancel                                             |                  |
|                 |                                                             |                  |

เพียงเท่านี้เราก็จะได้ Project ใหม่และพร้อมที่จะทำงานในส่วนต่อไป

## การเปิด Project

วิธีการเปิด Project นั้นจะมีด้วยกัน 2 วิธีหลักๆด้วยกันคือ

- 1. เปิดผ่านเมนูหน้าแรกเมื่อเข้าสู่ตัวโปรแกรมโดยมีวิธีดังนี้
- 1.1 เข้าสู่โปรแกรม Obi

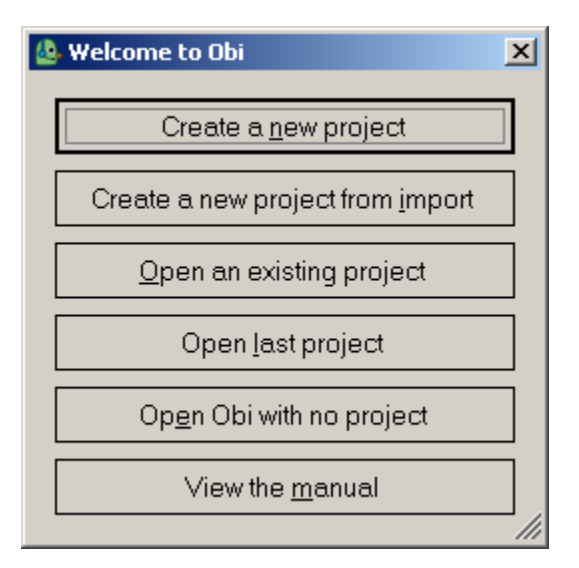

1.2 เมื่อเข้าสู่หน้าโปรแกรมแล้วจะพบกับปุ่มต่างๆที่เป็นเมนูให้เลือกทำงานของโปรแกรมให้เลือกไปที่ปุ่ม

Open an existing project

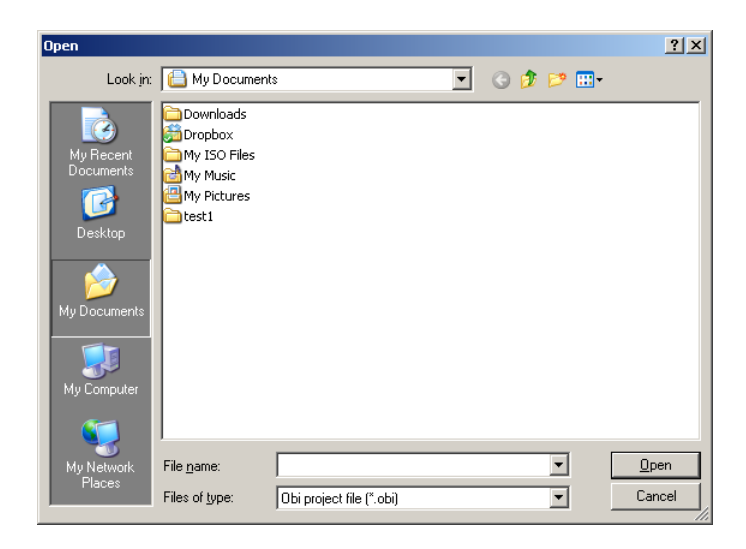

1.3 หน้าต่างการเปิด Project จะแสดงขึ้นมาให้เราทำการเลือกไปที่ช่อง Lookin ในช่องนี้ให้เลือก Drive ที่ เราได้เก็บ Project ไว้ ในช่องรายการให้เราเลือกไปที่ชื่อของ Project ที่เราต้องการจะเปิด เมื่อเปิดเข้า ไปใน Project นั้นแล้วจะพบกับไฟล์ที่ชื่อ Project.OBI ให้เลือกไปที่ไฟล์นี้ Project ที่เราได้สร้างไว้ก็จะ ถูกเปิดขึ้น

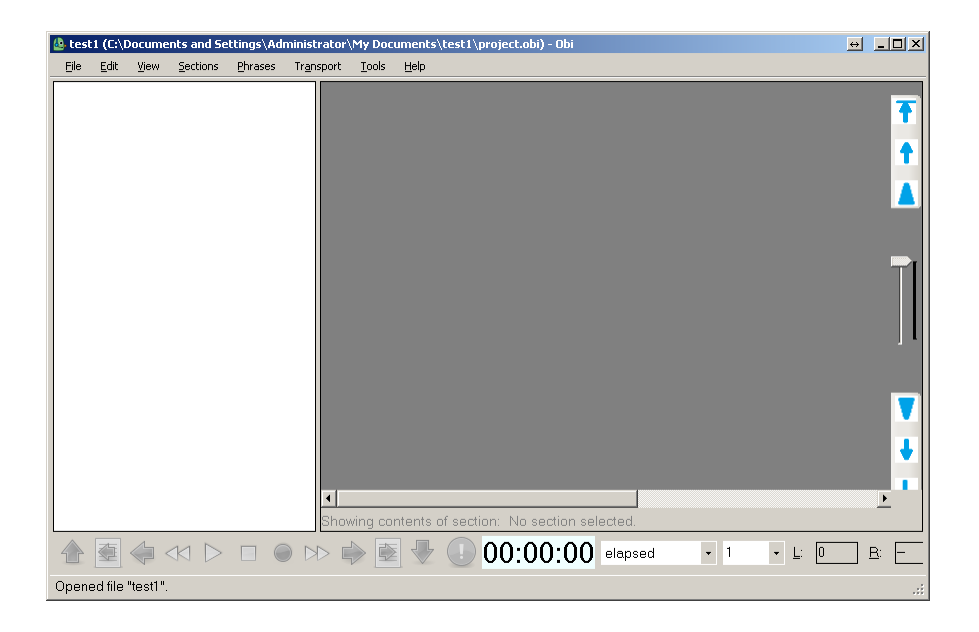

- 2. วิธีเปิด Project ผ่าน My computer ทำได้โดยมีวิธีดังนี้
- 2.1 เปิด My computer ขึ้นมา

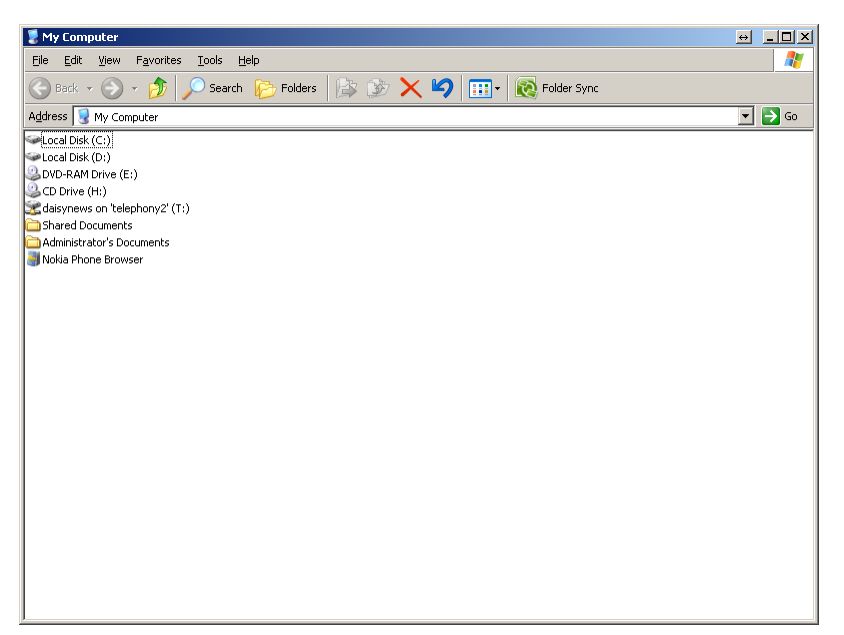

- 2.2 เลือก Drive ที่ได้สร้าง Project ไว้
- 2.3 เลือกไปที่ชื่อ Project ที่ต้องการเปิด

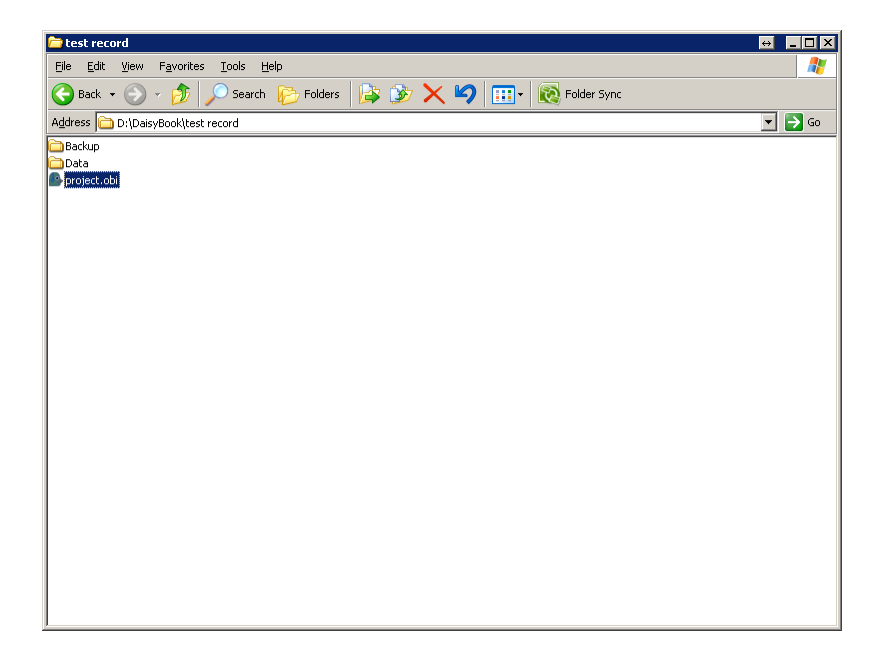

2.4 เลือกไปที่ไฟล์ Project.OBI

2.5 เท่านี้ Project ที่ต้องการก็จะถูกเปิดขึ้น

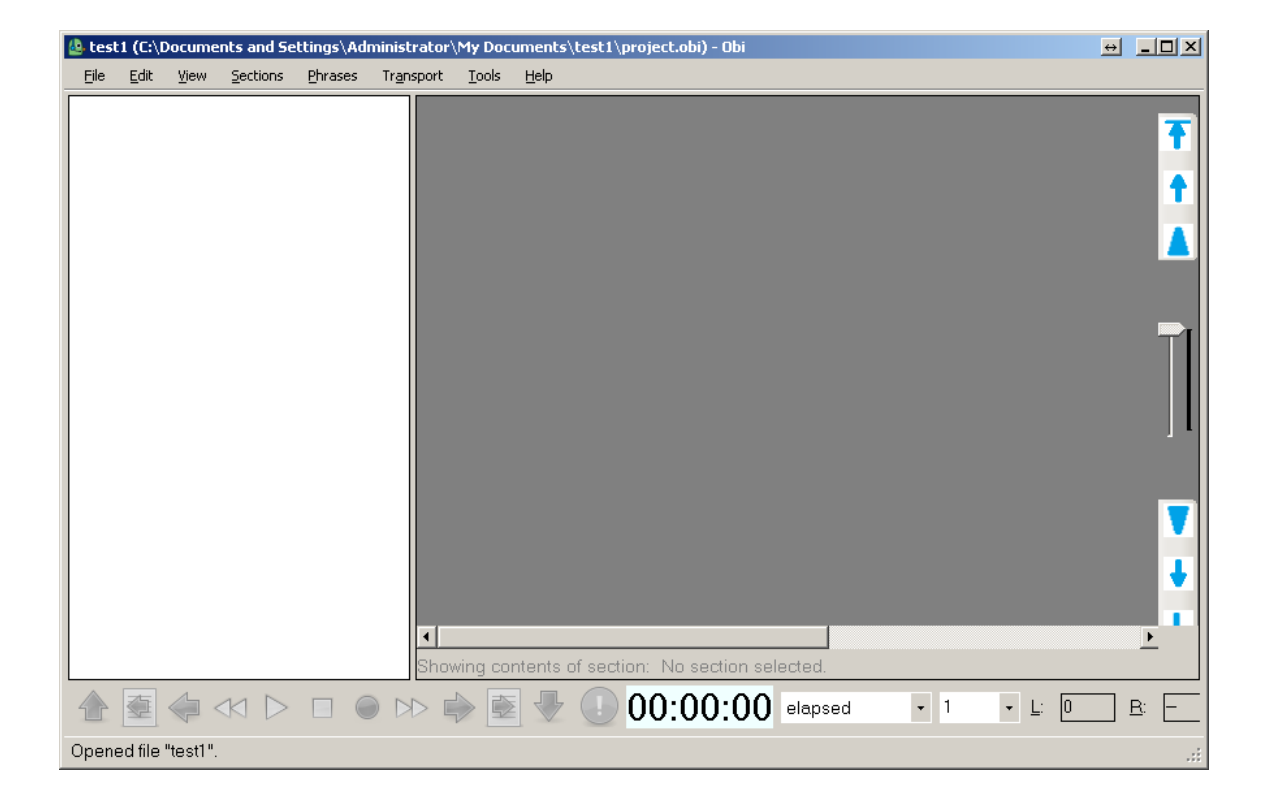

### วิธีบันทึก Project ใน Obi

เมื่อเราได้ทำการบันทึกข้อมูลใดๆหรือทำการแก้ไขข้อมูลใดๆนั้นเรามีความจำเป็นที่จะต้องทำการบันทึกไว้ทุก ครั้ง ถึงแม้ว่าเราจะได้มีการตั้งบันทึกแบบอัตโนมัติในรูปแบบใดๆไว้ก็ตามเพื่อให้แน่ใจว่าข้อมูลที่ได้ทำการแก้ไข ต่างๆนั้นจะไม่เสียหายเราจึงต้องควรบันทึกข้อมูลก่อนเลิกการทำงานกับโปรแกรมทุกครั้ง วิธีการบันทึกข้อมูล นั้นมีอยู่ด้วยกันสองวิธีดังนี้ วิธีแรกให้เลือกไปที่เมนู File จากนั้นเลือกไปที่ Save Project หรือจะใช้คีย์ลัดบน คีย์บอร์ดขือ Control + s เมื่อเรียบร้อยข้อมูลจะถูกบันทึกในชื่อ Project เดิมตามที่ได้ตั้งไว้ในตอนสร้าง Project

**วิธีที่ 2** เป็นวิธีการเพื่อบันทึก project เป็นชื่อใหม่แยกจาก Project เดิม ในการทำวิธีแบบนี้เราจะทำเพื่อเป็น การสำรองข้อมูลให้ออกเป็น 2 ชุดเพื่อหากมีการแก้ไขที่ผิดพลาดที่ไม่สามารถเรียกข้อมูลเก่าขึ้นมาได้แล้วเราก็ ยังสามารถที่จะดึงเอาข้อมูลที่เราได้ทำการบันทึกสำรองไว้นั้นมาใช้ใหม่ได้

วิธีบันทึกข้อมูลให้เลือกไปที่เมนู File จากนั้นเลือกไปที่เมนู Save project as... จะปรากฏเป็นหน้าให้เราใส่ ข้อมูลใหม่ขึ้นมา

ในช่อง new project directory ให้เราใส่ชื่อ Drive ตามด้วย directory ที่ต้องการลงไปเช่น d:\บันทึกสำรอง เรา จะเห็นได้ว่าข้อมูลในช่อง Location ก็จะถูกเปลี่ยนตาม หรือจะเลือกที่ๆต้องการบันทึกไปจากปุ่ม Select ก็ได้ เช่นกัน ส่วนตรงช่อง Switch to new copy นั้นถ้าทำเครื่องหมายไว้หมายความว่าเมื่อกดปุ่ม Ok. แล้วโปรแกรม จะเปลี่ยนไปที่ Project ใหม่ทันที ถ้านำเอาเครื่องหมายออกเมื่อกด ok. โปรแกรมจะยังทำงานที่ Project เดิม เมื่อเราตั้งค่าเรียบร้อยแล้วก็ให้เลือกที่ปุ่ม ok. เราก็จะได้ Project ใหม่ตามต้องการ

#### การจัดการ section

เมื่อเราทำการตั้งค่าหลักๆของตัวโปรแกรม obi เรียบร้อยแล้วต่อไปเราก็จะต้องเริ่มทำโครงของหนังสือที่เรา ต้องการอ่านโดยส่วนที่จะจัดการในส่วนนี้จะมีด้วยกันสองส่วนหลักๆคือ

**ส่วนที่** 1 เราจะเรียกว่าส่วนของ Section

ส่วนที่สองเราจะเรียกว่าส่วนของ phrase ซึ่งจะได้เริ่มอธิบายให้ในบทต่อๆไป

ในบทนี้เราจะพูดถึงการจัดการกับ section โดยแบ่งเป็นส่วนๆดังนี้

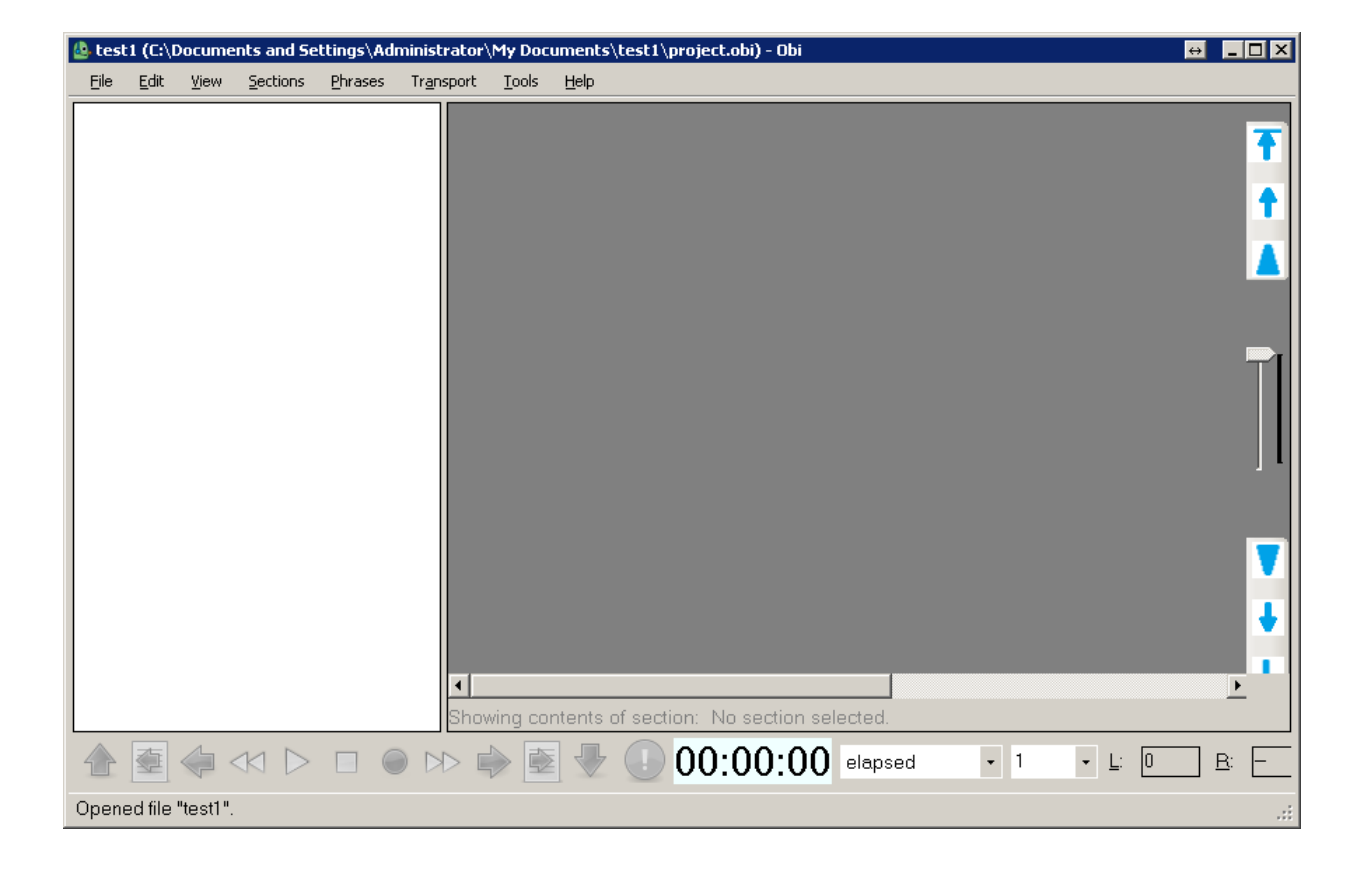

การสร้าง section

เมื่อเราได้สร้าง project ขึ้นมาเรียบร้อยแล้วเราจะต้องทำการสร้าง section ขึ้นมาก่อน เพื่อจะทำการ บันทึกเนื้อหาเข้าไปตาม section นั้นๆ เช่น หนังสือนั้นประกอบไปด้วยส่วนของชื่อหนังสือ ส่วนของคำ นำหนังสือ ส่วนของบทนำ บทที่1 บทที่ 2 บทที่ 3 เราจึงจำเป็นจะต้องสร้าง section เพื่อเป็นโครงใน การบันทึกเสียงต่อไป ซึ่งมีวิทีสร้างดังนี้

1.ให้เลือกไปที่เมนู section จากนั้นเลือกไปที่ add section หรือเลือกคลิกขวาที่ TOCView แล้วเลือกไปที่ add section

2ให้ใส่ชื่อ section ที่ต้องการลงไปจากนั้นกด enter

3ให้สร้างต่อกันไปเรื่อยๆจนครบจำนวนของ section

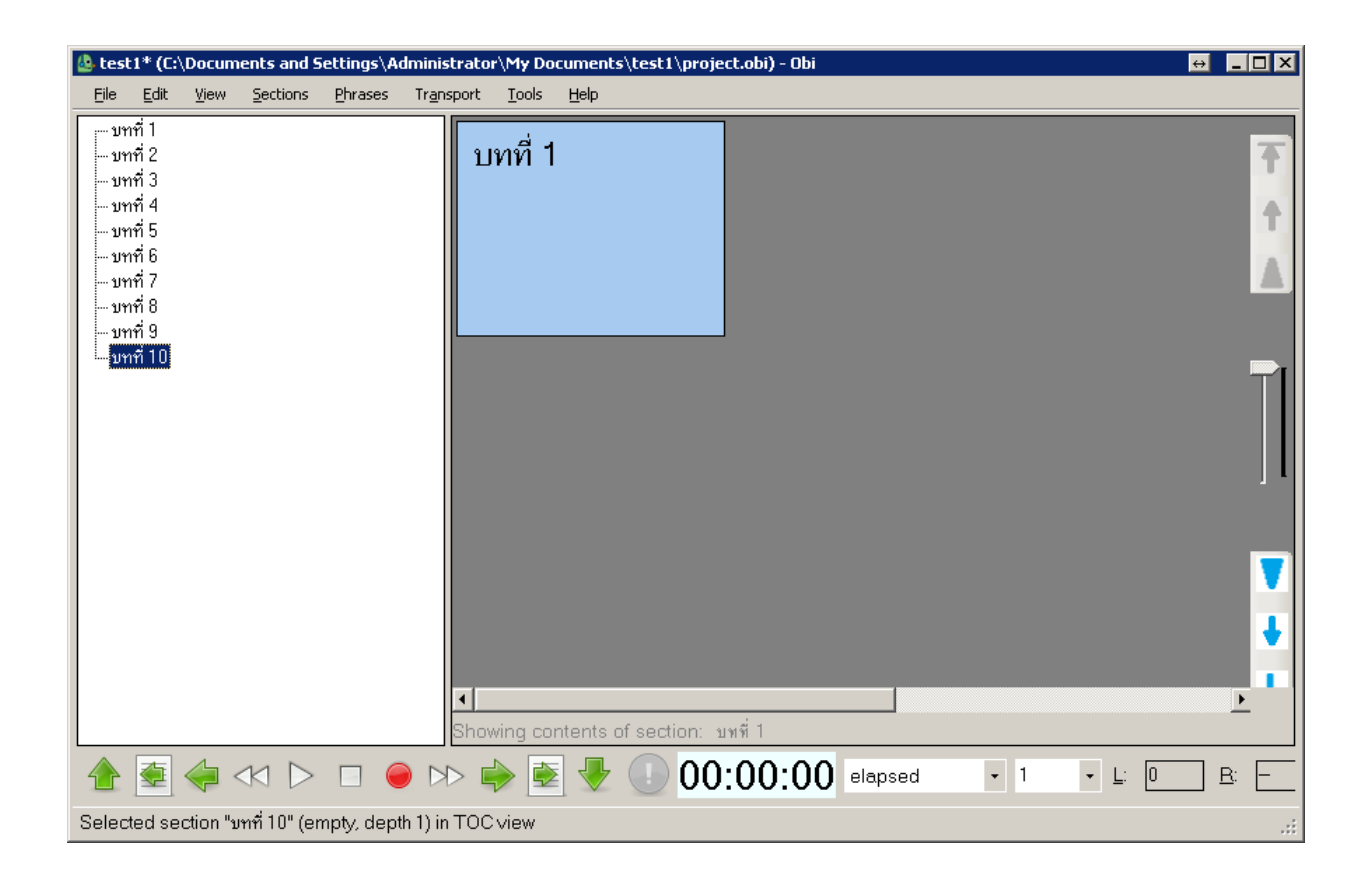

#### การแทรก section

หากเราทำการสร้าง section มาเรื่อยๆแต่เราสร้างข้ามเราสามารถทำการแทรก section ที่เราได้ทำการ สร้างข้ามใว้ได้โดยมีวิธีดังนี้

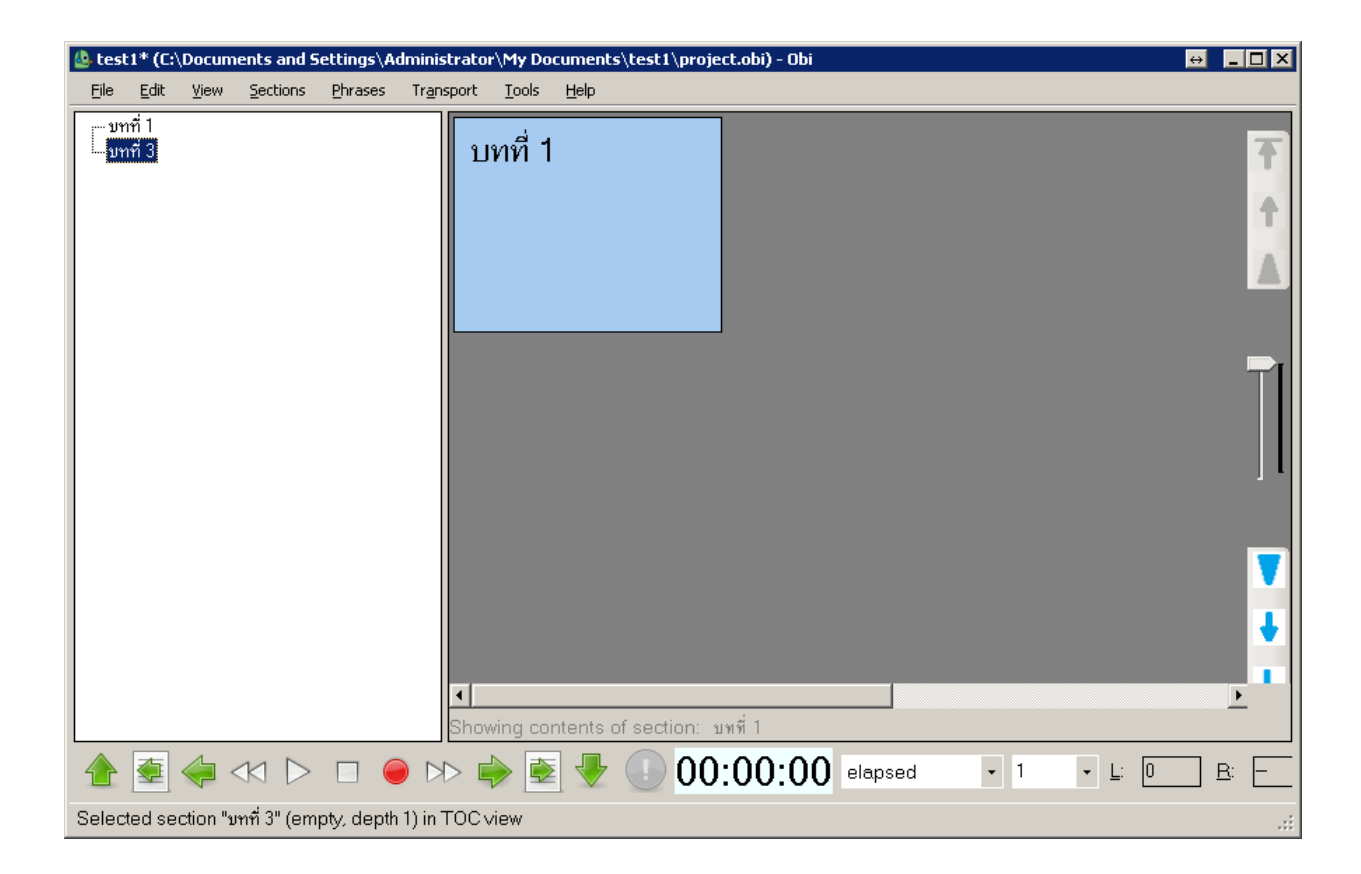

ให้เลือก section ที่ต้องการแทรกโดยยกตัวอย่างเช่นหากเราได้ทำการสร้าง section ขึ้นมาเป็น บทที่ 1 และ บทที่ 3 ให้เราเลือกไปที่ section บทที่3 แล้วคลิกขวาเลือกไปที่ insert section เมื่อเลือกแล้วให้ ป้อนชื่อ section เป็น บทที่ 2 ทำการกดปุ่ม enter section บทที่ 2 จะถูกแทรกเข้าไปแทนที่ระหว่าง บทที่ 1 และ บทที่ 3 คำสั่งในการกดคีย์บอร์ดให้ใช้ control + alt + h

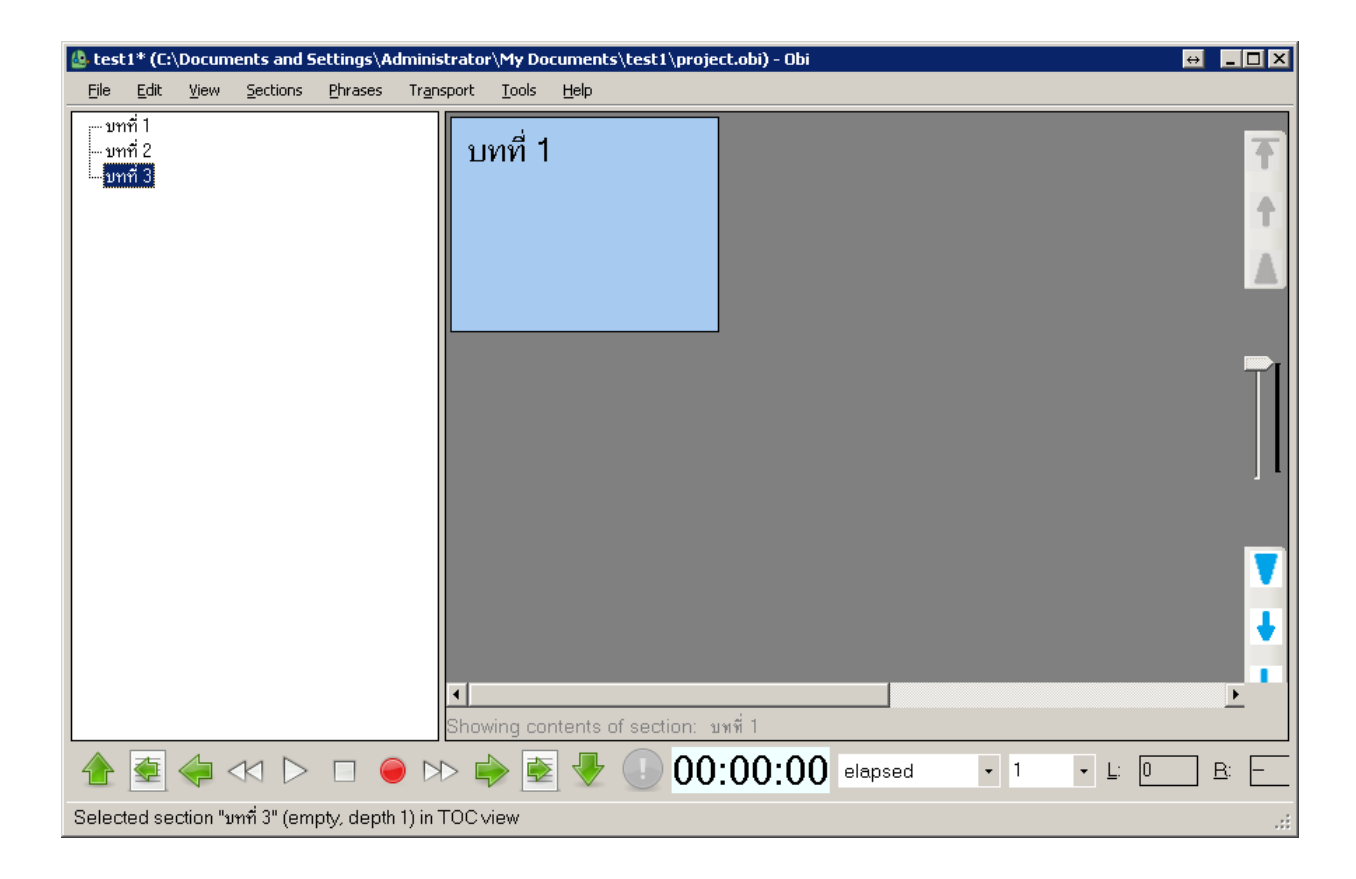

### การใช้คำสั่ง copy, cut, paste

ในการใช้คำสั่ง copy และ cut เราจะใช้วิธีดังนี้ ให้เลือกไปที่ section ที่ต้องการจะทำคำสั่ง copy หรือ cut คลิกขวาที่ section ที่ต้องการจากนั้นเลือกไปที่ copy หรือ cut หรือจะใช้คำสั่งด้วยคีย์บอร์ดคือ control + c หากต้องการใช้คำสั่ง copy control + x หากต้องการใช้คำสั่ง cut จากนั้นเราจึงเลือกไป ยังตำแหน่งที่ต้องการจะ paste แล้วคลิกขวาเลือกไปที่คำสั่ง paste หรือใช้คำสั่งด้วยคีบอร์ดด้วยคำสั่ง control + v

### <u>ข้อแตกต่างระหว่างการ Copy และ Cut</u>

ในการใช้คำสั่ง Copy นั้นจะกระทำเมื่อเราจะทำการสำเนาให้มี Section นั้นสอง Section ที่เหมือนกัน เพื่อประโยชน์ในการทำการแก้ไขหากมีการแก้ไขที่ผิดพลาดเราจะได้ไม่ต้องมาทำการแก้ไขใหม่ทั้งหมด ส่วนคำสั่งในการ Cut นั้นเราจะกระทำเพื่อการย้าย Section นั้นไปยังอีกที่หนึ่งยกตัวอย่างเช่นเราได้ บันทึกเนื้อหาในบทที่ 1 และ บทที่ 3 แล้วแต่เรายังไม่ได้ทำการบันทึกเนื้อหาในบทที่ 2 เมื่อเรานำมา อ่านในพายหลังจึงมีความจำเป็นที่จะต้องย้ายมาไว้ระหว่างบทที่ 1 และ บทที่ 3 เมื่อเราใช้คำสั่งนี้ เนื้อหาในบทนั้นจะถูกย้ายตามมาทั้งหมด

#### การลบ Section

ในการลบ section ทำได้โดยการกดปุ่ม delete วิธีทำคือให้เลือกไปยัง section ที่ต้องการแล้วกดปุ่ม delete หรือใช้วิธีคลิกขวาแล้วเลือก delete

### การเปลี่ยนชื่อ Section

ในการเปลี่ยนชื่อ section ทำได้โดยเลือก section ที่ต้องการเปลี่ยน จากนั้นคลิกขวาเลือก rename หรือกดปุ่ม f2 บนคีย์บอร์ดจากนั้นให้ใส่ชื่อใหม่ที่ต้องการลงไปแล้วกด enter

### การสร้าง section ย่อยหรือ subsection

ทำได้โดยเลือก section ที่ต้องการทำ section ย่อยจากนั้นคลิกขวาเลือก add subsection เมื่อเลือก แล้วให้ใส่ชื่อ section ที่ต้องการลงไป ยกตัวอย่างการสร้าง section ย่อยเช่น

|   | 🎂 test1* (C:\Documents and Settings\Administrator\My Documents\test1\project.obi) - Obi |                 |                               |                    |                      |                    |        |                    |           |     |                | ↔ | <u>_ U ×</u> |
|---|-----------------------------------------------------------------------------------------|-----------------|-------------------------------|--------------------|----------------------|--------------------|--------|--------------------|-----------|-----|----------------|---|--------------|
|   | <u>File</u>                                                                             | dit <u>V</u> ie | w <u>S</u> ect                | ions <u>P</u> hra: | ses Tr <u>a</u> nspo | t <u>T</u> ools    | Help   |                    |           |     |                |   |              |
|   | บทที่                                                                                   |                 |                               |                    |                      | บทที่ <sup>-</sup> |        |                    |           |     |                |   | <b>↑</b>     |
|   |                                                                                         |                 |                               |                    |                      |                    |        |                    |           |     |                |   |              |
|   |                                                                                         |                 |                               |                    |                      |                    |        |                    |           |     |                |   | ▼<br>↓       |
|   |                                                                                         |                 |                               |                    | SI                   | lowing co          | ntents | of section: บทที่1 |           |     |                |   | •            |
| - |                                                                                         | 1               | $\triangleleft \triangleleft$ |                    |                      | ۵                  |        | 00:00:00           | 0 elapsed | • 1 | <u>▼ L</u> : 0 | Ē | 3: -         |
| S | elected                                                                                 | l section       | "บทที่ 1"                     | ' (empty, di       | epth 1) in TC        | Cview              |        |                    |           |     |                |   | :            |

เราสร้าง section หลักขึ้นมาคือ section ที่ชื่อว่า บทที่ 1 จากนั้นเราอาจจะสร้าง subsection ขึ้นมาว่า หัวข้อ 1.1 เราจะเห็นว่า section ที่สร้างขึ้นมาจะไปเป็น section ย่อยของ section ของบทที่ 1 อีกที หนึ่ง การสร้าง section ย่อยนั้นสามารถสร้างย่อยลงไปได้เรื่อยๆเป็นชั้นๆไป ทั้งนี้เราต้องดูตามความ เหมาะสมของโครงสร้างหนังสือนั้นๆด้วยว่าเราควรจะสร้างเป็น section ย่อยหรือไม่ด้วยตามความ เหมาะสม สำหรับคำสั่งบนคิย์บอร์ดนั้นเราจะใช้ Control + shift + h

| 💩 test1* (C:\Documents and Settings\Administrator\My Documents\test1\project.obi) - Obi                                                                                                    | ↔ <u>_</u> □× |
|----------------------------------------------------------------------------------------------------|---------------|
| <u>E</u> ile Edit <u>V</u> iew <u>S</u> ections <u>P</u> hrases Tr <u>a</u> nsport <u>T</u> ools <u>H</u> elp                                                                                                    |               |
| บาที่ 1.1           บาที่ 1.1           บาที่ 1.2           บาที่ 1.2 <t< td=""><td></td></t<> |               |
| 摿 🔄 🛹 << ▷ □ 👄 ▷▷ 🔿 🔄 🐙 🕕 00:00:00 elapsed 🔹 1 🔹 🗉                                                                                                    | <u> </u>      |
| Selected section "มทที่ 1" (empty, depth 1) in TOC view                                                                                                    |               |

### การแบ่ง section

เมื่อเราได้ทำการบันทึกเสียงลงไปใน Project แล้วเราต้องการจะแบ่งเนื้อหาให้ออกเป็นสอง section เราจะทำได้โดยใช้คำสั่ง split section โดยมีขั้นตอนคือ

| 실 tes | t1* (C:\ | Docum | ents and S               | ettings\A | lministrator\      | My Docu                | uments\test1\project.obi) - Obi                                                                    | → _□×                                            |
|-------|----------|-------|--------------------------|-----------|--------------------|------------------------|----------------------------------------------------------------------------------------------------|--------------------------------------------------|
| Eile  | Edit     | ⊻iew  | Sections                 | Phrases   | Tr <u>a</u> nsport | <u>T</u> ools į        | Help                                                                                               |                                                  |
| V     | กที่ 1   |       |                          |           | บทที่              | 1                      |                                                                                                    | Ŧ                                                |
|       |          |       |                          |           | Phras              | e (50:00               | 0)                                                                                                 | 1                                                |
|       |          |       |                          |           |                    | king filti<br>Mire pop | Back tils                                                                                          | <b></b>                                          |
|       |          |       |                          |           | Phrase             | (06:05)                |                                                                                                    |                                                  |
|       |          |       |                          |           |                    |                        | - bite survive to not farer a ri annarvive tot the title adaptar of polanderizad d at 12 - filonam | <del>                                     </del> |
|       |          |       |                          |           |                    |                        |                                                                                                    |                                                  |
|       |          |       |                          |           |                    |                        |                                                                                                    | •                                                |
|       |          |       |                          |           | Showi              | ng conti               | tents of section: บพที่1                                                                           | _                                                |
|       |          | <     | $\bowtie \triangleright$ |           | ) >> 📫             |                        | 🗣 🕕 00:00:00 elapsed 🔹 1 🔹 드                                                                       | ] <u>B</u> : E                                   |
| Stopp | bed      |       |                          |           |                    |                        |                                                                                                    | .::                                              |

ให้เราเลือกไปที่ประโยคที่ต้องการจะให้ขึ้น section ใหม่ จากนั้นคลิกขวาแล้วเลือก split section เรา จะเห็นว่า section จะถูกแบ่งออกเป็น 2 section โดยชื่อของ section จะเป็นชื่อเดียวกันกับ section แรกแต่ที่ชื่อของ section ที่2 นั้นจะมีเครื่องหมาย \* ต่อท้ายชื่อนั้นด้วยจากนั้นก็ให้เราเปลี่ยนชื่อ section ที่สองนั้นให้เป็นชื่อที่ต้องการ สำหรับคำสั่งบนคีย์บอร์ดนั้นเราจะใช้ Control + shift + q

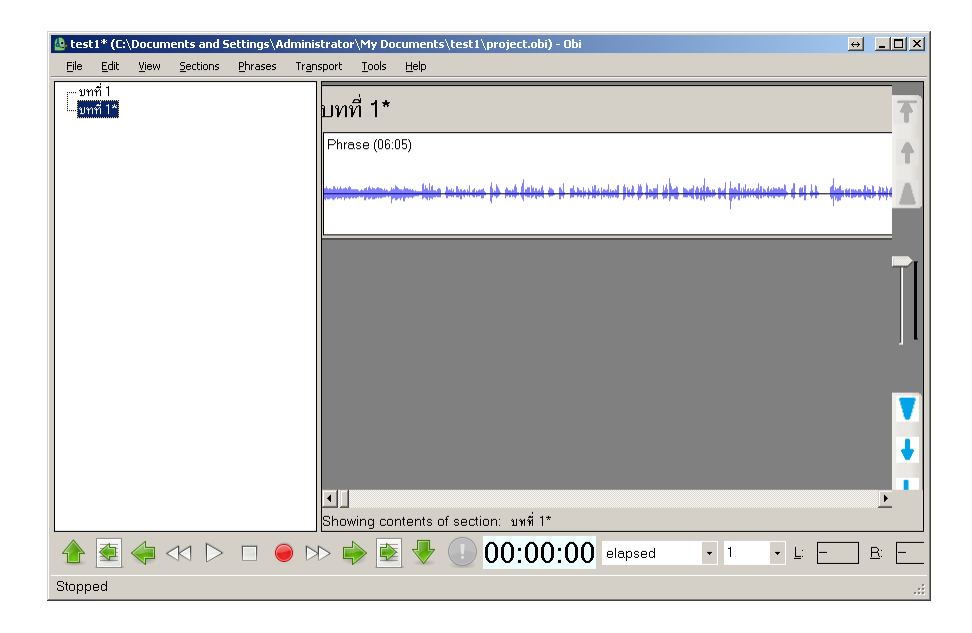

#### การรวม section

หากเราต้องการจะรวมให้ 2 section เป็น section เดียวกันสามารถทำได้ดังนี้

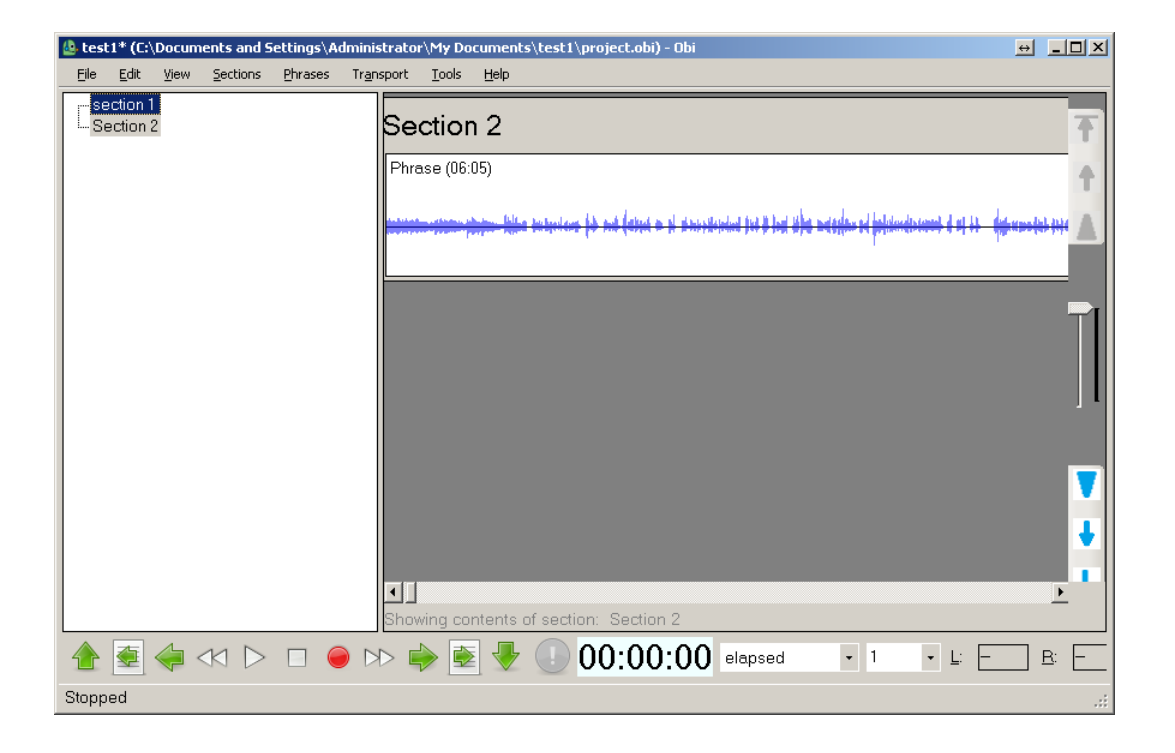

ในตัวอย่างที่ยกมานี้จะใช้ชื่อ section ว่า section 1 และ section 2 ในการรวมนั้นเราจะรวมให้ section 2 มารวมกับ section 1 หลักการของการรวม section คือ section ถัดไปจะถูกนำมารวมกับ section ก่อนหน้าเสมอในที่นี้ให้เราเลือกไปที่ section 1 แล้วคลิกขวาเลือกไปที่ Merge section with next section 2 ก็จะถูกนำมารวมไว้กับ section1 แต่หากว่าเราลองกันอีกวิธีคือเราลองเลือกไปที่ section 2 เราก็จะไม่สามารถใช้คำสั่ง Merge ได้ เพราะว่า section 2 นั้นเป็น section สุดท้ายแล้ว นั้นเอง กล่าวง่ายๆคือ section ถัดไปจะถูกนำมารวมกับ section ก่อนหน้าเสมอ ยกตัวอย่างอีกหนึ่ง ตัวอย่างคือให้เราสร้าง section ขึ้นมาสาม section คือ section ชื่อว่า บทที่ 1 บทที่ 2 และ บทที่ 3 ถ้า เราลองใช้คำสั่งดูเราจะเห็นว่าเราสามารถทำให้บทที่ 2 รวมกับบทที่ 1 ได้ และ บทที่ 3 รวมกับบทที่ 2 ได้ แต่จะไม่สามารถใช้คำสั่งนี้กับบทที่สามได้เนื่องจากบทที่ 3 นั้นเป็น section สุดท้ายแล้วนั่นเอง คำสั่งในการใช้คีย์บอร์ดนั้นจะใช้เป็น Control + shift + m

| 💩 test1* (C:\Documents and Settings\Administrator\My Documents\test1\project.obi) - Obi                                                                                                    | e _D×                                                                   |
|----------------------------------------------------------------------------------------------------|-------------------------------------------------------------------------|
| <u>Eile E</u> dit <u>V</u> iew <u>S</u> ections <u>P</u> hrases Tr <u>a</u> nsport <u>T</u> ools <u>H</u> elp                                                                                                    |                                                                         |
| section 1<br>Phrase (50:00)                                                                                                    | Ť                                                                       |
| Aller Martin Providence - Providence - Provi |                                                                         |
| Phrase (06:05)                                                                                                    | dad fort it had tadagkan ad falidandiraanset d at ha - daga managkar fa |
|                                                                                                    | ▼<br>↓                                                                  |
| Showing contents of section: section 1                                                                                                    | <u>&gt;</u>                                                             |
| 摿 🔄 🛹 << ▷ □ 👄 ▷▷ 🛸 🐳 🕕 00:00:00 :                                                                                                    | elapsed • 1 • L: 0 B: -                                                 |
| Stopped                                                                                                    |                                                                         |

## Properties ของ Section

| Section properties     | ×                            |
|------------------------|------------------------------|
| Section <u>t</u> itle: | ษาที่ 1                      |
| <u>L</u> e∨el (depth): | 1                            |
| Ancestor section(s):   |                              |
|                        | This is a top-level section. |
|                        |                              |
|                        |                              |
| <u>D</u> uration:      | 0.00 second                  |
| Number of phrases:     | 0                            |
|                        | ☑ <u>U</u> sed               |
|                        |                              |
|                        | <u>Q</u> K <u>C</u> ancel    |

ช่อง Section title ในช่องนี้จะเป็นช่องที่แสดงชื่อของ Section ในช่องนี้เป็นช่องที่ไม่สามารถแก้ไขได้ ช่อง Level/depth ช่องนี้เป็นช่องที่บอกถึงระดับของ Level/depth ของ Section ค่าในช่องนี้สามารถ เปลี่ยนได้

ช่อง Ancestor section ในช่องนี้จะบอกระดับ Level ของ Section เป็นช่องที่ให้อ่านได้อย่างเดียว ช่อง Duration เป็นช่องที่แสดงเวลาของเนื้อหาใน Section ทั้งหมด ช่องนี้ไม่สามารถแก้ไขได้ ค่าเวลา จะเปลี่ยนแปลงไปตามข้อมูลที่เราได้เปลี่ยนแปลงแก้ไขเนื้อหาของ Section ช่อง Number of phrases ในช่องนี้จะบอกจำนวน Phrase ทั้งหมดที่อยู่ใน Section เป็นช่องที่ไม่ สามารถแก้ไขข้อมูลได้

ช่อง Used ช่องนี้เป็นที่ให้ทำเครื่องหมายว่าจะให้ Section นี้เป็น Used หรือไม่ เมื่อเราตั้งค่าคุณสมบัติต่างๆเรียบร้อยแล้วก็กดปุ่ม Ok. เพื่อออกจากการแก้ไข

# สรุปท้ายของเรื่อง section

ในการจัดการกับ section นั้นเราสามารถจะเลือกคำสั่งได้ด้วยวิธีการดังนี้

- 1. เลือกคำสั่งจากการคลิกขวาที่ section นั้นๆ
- 2. เลือกคำสั่งจากเมนู section
- 3. ใช้คำสั่งจากการใช้คีย์ลัดบนคีย์บอร์ด

# ขั้นตอนการบันทึกเสียงด้วยโปรแกรม Obi

ก่อนจะเริ่มการบันทึกเสียงนั้นเราจะต้องเช็คอุปกรณ์ต่างๆให้พร้อมว่าตัวโปรแกรมพร้อมทำการบันทึกได้แล้ว หรือไม่โดยซะเพาะการตั้งค่าพื้นฐานของโปรแกรมว่าได้ตั้งไว้ถูกแล้วหรือไม่ โดยให้ดูวิธีการตั้งค่าได้ในเรื่องการ ตั้งค่าพื้นฐานของโปรแกรม ตรวดสอบไมโครโฟนว่าสามารถใช้การได้อยู่หรือไม่ เมื่อตรวดสอบทุกอย่าง เรียบร้อยแล้วก็จะเริ่มเข้าสู่ขั้นตอนในการบันทึกเสียง เมื่อได้สร้าง Project ขึ้นมาเรียบร้อยแล้วให้สร้าง Section ขึ้นมาเพื่อรองรับการบันทึกทันทีหากไม่สร้าง Section ขึ้นมาจะไม่สามารถบันทึกเสียงได้ ขั้นตอนการสร้าง Section อ่านได้ในเรื่องการสร้าง Section

| 🙆 te | est1* (C:      | Docum       | ents and S               | iettings\A    | dministrato        | \My Doo       | tuments\tes     | t1\project.obi | ) - Obi        |      |                |             | ↔ <u> </u>     |
|------|----------------|-------------|--------------------------|---------------|--------------------|---------------|-----------------|----------------|----------------|------|----------------|-------------|----------------|
| Eil  | e <u>E</u> dit | ⊻iew        | Sections                 | Phrases       | Tr <u>a</u> nsport | <u>T</u> ools | Help            |                |                |      |                |             |                |
|      | าเคลีอบกา      | รบันทึกเสีย | N                        |               | ท                  | ดสอเ          | <u>มการ</u> บัน | ทึกเสียง       |                |      |                |             | <b>↑</b>       |
|      |                |             |                          |               |                    |               |                 |                |                |      |                |             |                |
|      |                |             |                          |               | Shov               | ving cor      | ntents of se    | ction: พดสอบ   | การบันทึกเสียง |      |                |             | ▼<br>↓<br>_    |
| 1    |                | <           | $\bowtie \triangleright$ |               |                    | )             | ] 🛃 🕘           | 00:00          | ):00 elap      | osed | <del>•</del> 1 | <u>∗</u> _: | 0 <u>R</u> : – |
| Sel  | ected se       | ction "n    | ดสอบการบัน               | เท็กเสียง" (∈ | empty, deptł       | 1) in T(      | DCiview         |                |                |      |                |             | .::            |

## ในการบันทึกนั้นทำได้ดังนี้

**วิธีแรก**ให้เลือกไปที่เมนู Transport แล้วเลือกไปที่เมนู Start recording directly

**วิธีที่ 2** ให้กด Shortcut บนคีย์บอร์ดด้วยคำสั่ง Ctrl+Shift+R หากต้องการการ Monitor ก่อนการบันทึกจริง สามารถทำได้โดยที่ส่วนของ Transport bar ให้เลือกไปที่ปุ่ม Start monitoring เมื่อคลิกแล้วสถานะของปุ่มจะ เปลี่ยนไปเป็น Start Recording เมื่อคลิกไปอีกครั้งจะเป็นการเริ่มบันทึกเสียงจริง สำหรับคำสั่งบนคีย์บอร์ดนั้น ให้กดปุ่ม Control + r ในครั้งแรกจะเป็นการ Monitoring เมื่อต้องการบันทึกเสียงจริงก็ให้กด Control + r อีก ครั้ง สำหรับการ Monitoring นั้นจะเป็นการตรวดสอบก่อนการบันทึกจริงว่าเสียงที่ผ่านเข้ามานั้นมีความพอดี แล้วหรือยัง หากยังเราจะต้องปรับค่าในส่วนของ Volume ของคอมพิวเตอร์ของเราให้มีความพอดี ในส่วนของการปรับค่าใน Volume ของคอมพิวเตอร์นั้นผู้ใช้คอมพิวเตอร์นั้นจะต้องศึกษาการตั้งค่าดังกล่าว ด้วยตัวเองเพราะในการตั้งค่าในส่วนนี้นั้นในคอมพิวเตอร์แต่ละเครื่องจะไม่เหมือนกันซะนั้นในการอธิบายนี้จะ ไม่อธิบายในส่วนของ Volume

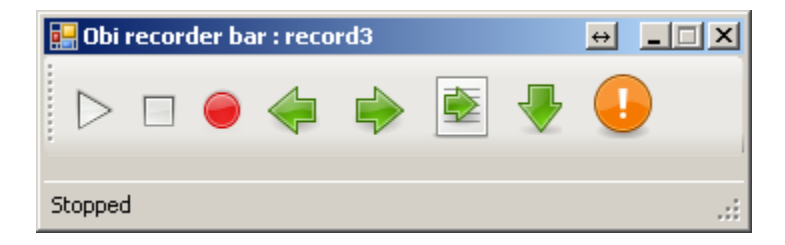

**วิธีที่ 3** ควบคุมการบันทึกด้วยแผงควบคุม เราจะสามารถเรียกแผงควบคุมขึ้นมาใช้ได้จากเมนู view เลือกไปที่ Show recording tool bar หรือจะใช้คำสั่งบนคีย์บอร์ดคือ Ctrl+Alt+R

แผงควบคุมก็จะปรากฏขึ้น ในแผงควบคุมนี้จะมีปุ่มต่างๆให้เราเลือกใช้ตามความต้องการใช้งานของเราเช่น ปุ่ม Play Stop monitoring/ Recording Previous Phrase Next Phrase เป็นต้น ให้เลือกไปที่ปุ่ม Monitoring/ Recording เมื่อคลิกลงไปครั้งแรกจะเป็นการ Monitor เราจะสังเกตได้ว่าข้อความตรงปุ่มจะเปลี่ยนไปเป็นคำว่า Recording และ เมื่อเราเลือกไปอีกครั้งก็จะเป็นการเริ่มต้นการบันทึก เมื่อต้องการหยุดการบันทึกให้กดที่ปุ่ม Stop

วิธีการเซ็คตอนที่เรากำลัง Monitoring นั้นเราสามารถเรียกเครื่องมือที่ชื่อ Peak Meter ขึ้นมาช่วยในการ monitor ได้โดยเลือกไปที่เมนู View จากนั้นเลือกไปที่ Show peak meter เมื่อเราเริ่มอ่านจะมีแถบขึ้นมาตาม การอ่านของเราถ้าหากเสียงนั้นขึ้นจนมีสีแดงนั่นหมายความว่าเสียงนั้นดังไปให้ปรับลดในส่วนของ Volume แต่ ถ้าหากว่าขึ้นน้อยเกินไปก็ให้ปรับในส่วนของ Volume ขึ้น

การตั้งค่าการบันทึกทับ และ การบันทึก แทรก ในการตั้งค่าสองแบบนี้จะเป็นการตั้งว่าหากเราต้องการบันทึก ข้อมูลทับข้อความที่เราอ่านเดิมก็ให้เราเลือกตั้งค่าเป็นแบบบันทึกทับหากต้องการบันทึกเป็นแบบแทรก ข้อความก็ให้เราเลือกเป็นแบบบันทึกแทรกโดยมีวิธีดังนี้

วิธีแรกจะกล่าวถึงการตั้งให้เป็นแบบบันทึกทับข้อความเดิมให้เราเลือกไปที่เมนู Transport เลือกไปที่เมนู Record จากนั้นเลือกทำเครื่องหมายถูกไว้ที่ allow overwrite

วิธีต่อมาหากว่าเราต้องการให้เป็นการบันทึกแบบแทรกข้อความเราก็เลือกไปที่เมนู Transport จากนั้นเลือกไป ที่เมนู Record จากนั้นให้เอาเครื่องหมายถูกออกที่ allow overwrite

## การจัดการกับ Phrase

ในการจัดการกับ Phrase นั้นก็คือการจัดการกับเนื้อหาของหนังสือที่เราได้ทำการอ่านลงไปนั่นเองซึ่งจะเป็นการ จัดการกับเนื้อหาของส่วนที่เราได้บันทึกเสียงไว้โดยตรง ในการจัดการกับส่วนของ Phrase นั้นจะแบ่งหน้าที่เป็น ส่วนๆได้ดังนี้

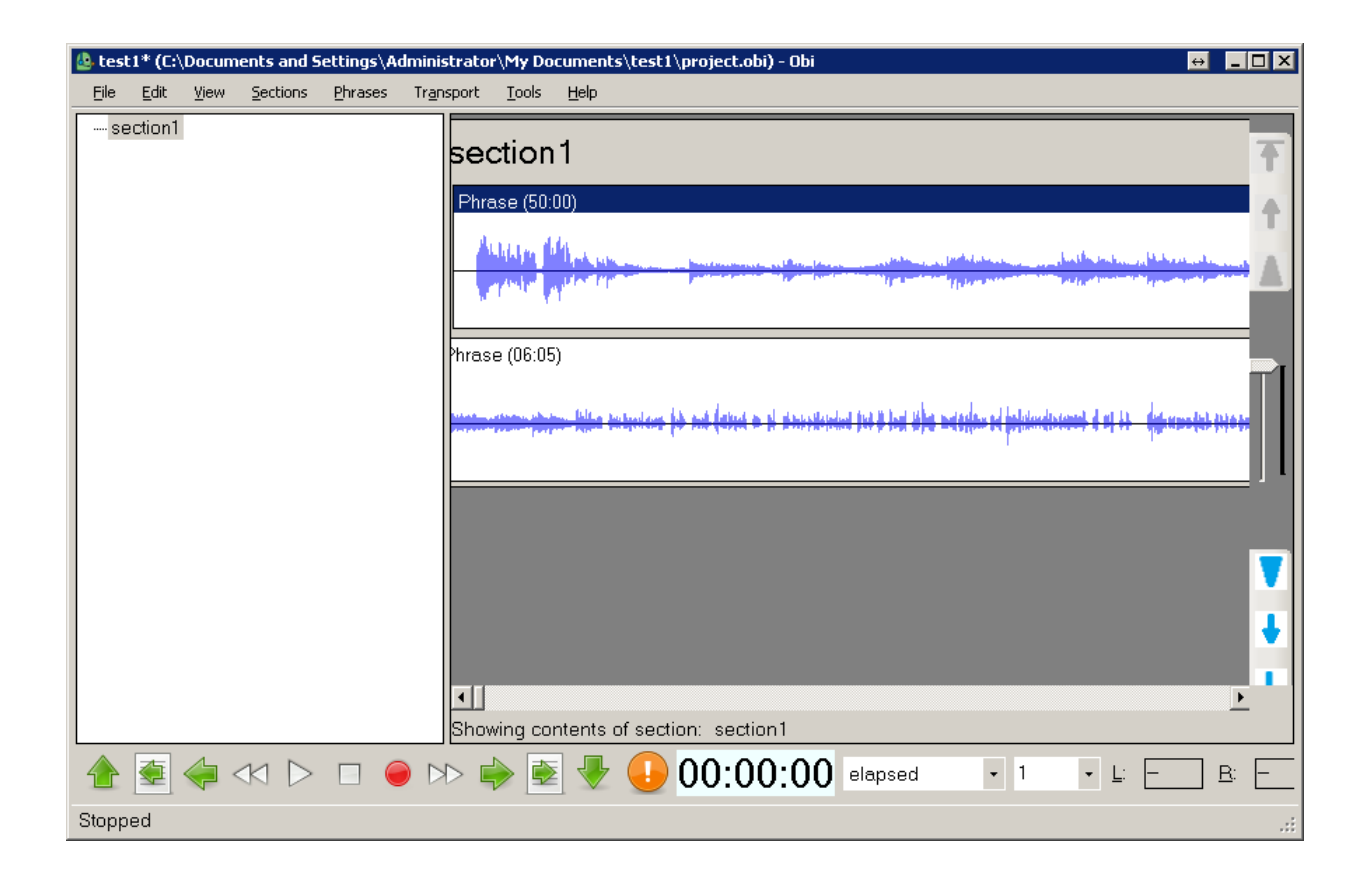

### การสร้าง Phrase ว่าง

การสร้าง Phrase ว่างนั้นมีไว้เพื่อสำหรับเราจะอ่านแทรกระหว่างประโยคที่เราได้อ่านไว้แล้ว ซึ่งจะมี ขั้นตอนในการสร้างดังนี้ ขั้นแรกให้เลือกประโยคที่ต้องการจะสร้าง Phrase ว่างยกตัวอย่างเช่นเรามี Phrase ที่ได้ทำการบันทึกอยู่แล้ว 2 Phrase ให้เราเลือกไปที่ Phrase ที่ 1 แล้วเลือกคำสั่ง Add blank phrase โดยวิธีการเลือกคำสั่งนี้สามารถเลือกใช้ได้สามทางคือ ทางที่ 1 เลือกจากเมนู Phrase จาก เมนูโดยตรงโดยเลือกที่เมนู Phrase จากนั้นเลือกไปที่ add blank phrase ทางที่ 2 ให้คลิกขวาที่ Phrase ที่ต้องการจะสร้าง Phrase ว่างเลือกไปที่ add blank phrase ทางที่ 3 ให้ใช้คำสั่ง Control + b ข้อควรจำในการสร้าง Phrase ว่าง การสร้าง Phrase ว่างนั้นจะถูกสร้างต่อท้าย Phrase ที่เลือกเสมอ หากว่าเราไปเลือกที่ section แต่ไม่ได้เลือกที่ Phrase โปรแกรมจะไปสร้าง Phrase ว่างไว้ที่ท้ายสุด แต่ หากว่าเราสร้าง section ปล่าวๆ ขึ้นมาแล้วใช้คำสั่ง add blank phrase โปรแกรมก็จะสร้าง Phrase ขึ้นมาให้เราเป็น Phrase แรก

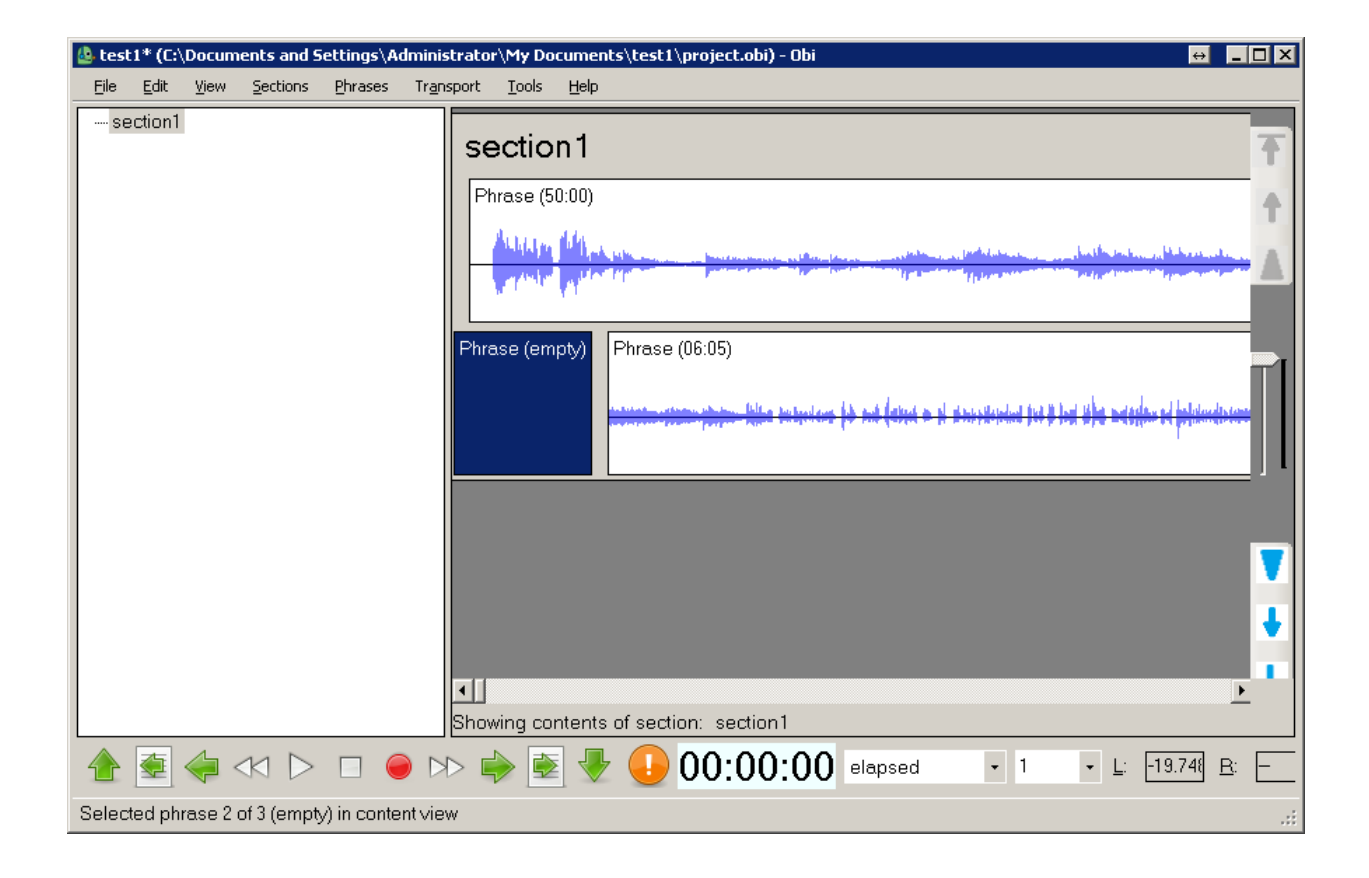

### การใช้คำสั่ง copy, cut, paste

ในการใช้คำสั่งในหมวดนี้เราจะเริ่มจากการใช้คำสั่ง Copy หรือ Cut ก่อนเพื่อที่จะนำไป Paste ยัง ตำแหน่งที่ต้องการต่อไป ขั้นแรกให้เลือก Phrase ที่ต้องการจะทำการ Copy หรือ Cut จากนั้นเลือกใช้ คำสั่ง Copy หรือ cut ซึ่งเลือกใช้ได้สามวิธีดังนี้

**วิธีที่ 1** คลิกขวาที่ Phrase ที่ต้องการ เลือกไปที่คำสั่ง Copy หรือ Cut

**วิธีที่ 2** เลือกคำสั่ง Copy หรือ Cut ได้จากเมนู Edit

**วิธีที่ 3** ใช้คีย์ลัดทางคีย์บอร์ดโดยหากเป็นคำสั่ง Copy ให้ใช้ Control + c หากเป็นคำสั่งในการ Cut ให้ใช้คำสั่ง Control + X เมื่อทำคำสั่ง Copy หรือ Cut แล้วต่อมาจะต้องทำคำสั่ง paste โดยมีขั้นตอน ดังนี้ ให้เลือกไปยังตำแหน่ง Phrase ที่ต้องการใช้คำสั่ง Paste แล้วเลือกใช้คำสั่งนี้ได้จากทางเมนู Edit หรือจะเลือกวิธีคลิกขวาแล้วเลือกคำสั่ง Paste หรือใช้คำสั่งด้วยการใช้คีย์ลัดบนคีย์บอร์ดโดยการกด Control + v

ข้อแตกต่างระหว่างการใช้คำสั่ง Copy และ Cut ในการใช้คำสั่ง Copy นั้นจะเป็นการทำสำเนา Phrase จาก 1 Phrase ให้เป็น 2 Phrase 3 Phrase ตามจำนวนที่ต้องการ แต่ การใช้คำสั่ง Cut นั้นจะ เป็นการย้ายจาก Phrase หนึ่งให้ไปอยู่ยังอีก Phrase หนึ่ง

### การใช้คำสั่ง Split phrase

เป็นการใช้เพื่อแบ่ง Phrase ออกให้เป็นสอง Phrase หรือเป็นการแบ่ง Phrase ที่เราได้ทำการบันทึกไว้ ออกเป็นประโยคๆ กล่าวคือหากเราไม่ได้ตั้งค่าการตัด Phrase ให้เป็นแบบอัตโนมัติเราจะต้องมาทำ การแบ่ง Phrase ให้เป็นประโยคตามที่เราต้องการเอง

| 4 | test1* (C:                | Docum | ents and S                     | ettings\A       | dministrator'      | My Do                  | cuments\   | test1\p | roject.ob | i) - Obi |       |    |     |             |                                           | ↔ _      |          |
|---|---------------------------|-------|--------------------------------|-----------------|--------------------|------------------------|------------|---------|-----------|----------|-------|----|-----|-------------|-------------------------------------------|----------|----------|
|   | <u>E</u> ile <u>E</u> dit | ⊻iew  | <u>S</u> ections               | <u>P</u> hrases | Tr <u>a</u> nsport | <u>T</u> ools          | Help       |         |           |          |       |    |     |             |                                           |          |          |
| ſ | section1                  |       |                                |                 | sec                | tion                   | 1          |         |           |          |       |    |     |             |                                           |          | Ŧ        |
|   |                           |       |                                |                 | Phra               | se (50:0               | ))))       |         |           |          |       |    |     |             |                                           |          | +        |
|   |                           |       |                                |                 |                    | alaten da<br>Anaton (a | the second | )       |           |          | Ŋ     |    |     | And Andrews | lan an an an an an an an an an an an an a |          |          |
|   |                           |       |                                |                 |                    |                        |            |         |           |          |       |    |     |             |                                           |          |          |
|   |                           |       |                                |                 |                    |                        |            |         |           |          |       |    |     |             |                                           |          | l        |
|   |                           |       |                                |                 |                    |                        |            |         |           |          |       |    |     |             |                                           |          | <b>V</b> |
|   |                           |       |                                |                 |                    |                        |            |         |           |          |       |    |     |             |                                           |          | ł        |
|   |                           |       |                                |                 | •                  |                        |            |         |           |          |       |    |     |             |                                           | Þ        |          |
|   |                           |       |                                |                 | Show               | ing cor                | ntents of  | section | n: sectio | on1      |       |    |     |             |                                           |          |          |
|   | 1                         | <     | $\triangleleft \triangleright$ |                 |                    | )                      | -          | 0 🕗     | 0:0       | 0:00     | elaps | ed | - 1 | •           | <u>L</u> : –                              | <u> </u> | -        |
| S | Stopped                   |       |                                |                 |                    |                        |            |         |           |          |       |    |     |             |                                           |          |          |

วิธีทำคือให้เราเลือกไปยัง Phrase ที่เราต้องการจะทำ Split phrase แล้วเลือกไปที่ระหว่างประโยคที่ ต้องการใช้คำสั่งนี้โดยการใช้ Mouse เลือกหรือกด Play ฟังจนเจอประโยคที่ต้องการแบ่ง แล้วใช้คำสั่ง ในการแบ่งดังนี้

วิธีที่ 1 เลือกคำสั่งได้จากเมนู Phrase แล้วเลือกไปยัง Split phrase

วิธีที่ 2 คลิกขวาแล้วเลือกไปที่ Split phrase

**วิธีที่ 3** กดคีย์ลัดบนคีย์บอร์ดด้วยคำสั่ง Control + q เมื่อใช้คำสั่งนี้ Phrase จะถูกแบ่งออกเป็นสอง Phrase ทันที

<u>หมายเหตุ</u> หากไม่ได้เลือก Phrase ไม่ได้เลือก wave form ที่เราได้บันทึกไปคำสั่งนี้จะไม่สามารถใช้ได้

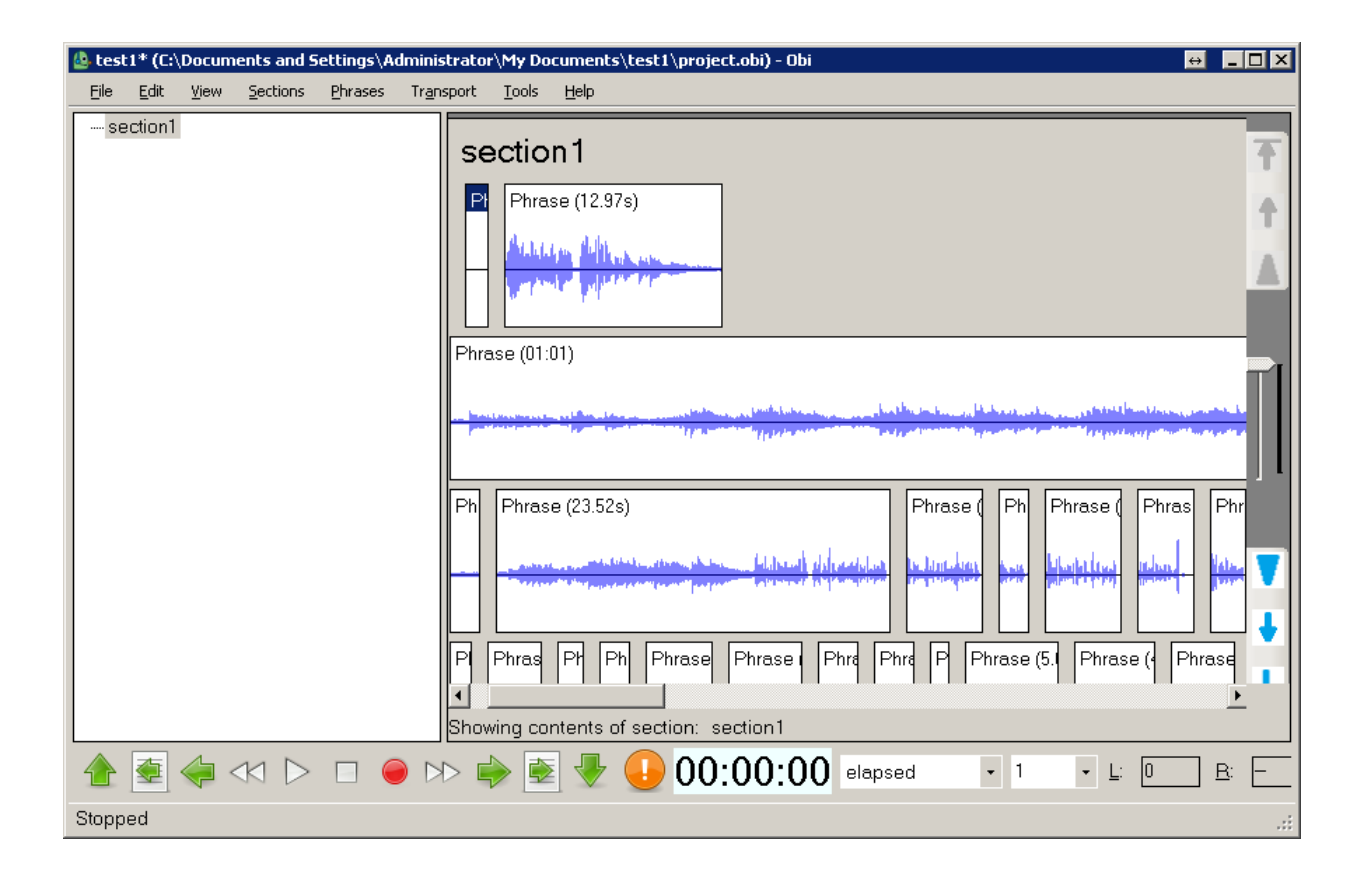

### การใช้คำสั่ง Merge Phrase

สำหรับในคำสั่งนี้เราจะใช้ต่อเมื่อเราต้องการที่จะรวม Phrase เข้าด้วยกัน ในการทำ Merge Phrase นั้นจะมีอยู่ด้วยกัน 3 รูปแบบคือ Merge with next phrase, Merge with preceding phrases, Merge with following phrases

แบบที่ 1 การใช้คำสั่ง Merge with next phrase ในการใช้คำสั่งนี้จะเป็นการใช้เพื่อรวม Phrase
 ปัจจุบันให้ไปรวมกับ Phrase ถัดไป วิธีทำคือให้เลือกไปที่เมนู Phrase แล้วเลือกไปที่เมนู Merge
 จากนั้นเลือกไปที่ Merge with next phrase หรือจะใช้คีย์ลัดบนแป้นคีย์บอร์ดคือ Ctrl+M เมื่อเรียกใช้
 คำสั่งนี้แล้ว Phrase ปัจจุบันจะถูกนำไปรวมกับ Phrase ถัดไปทันที
 แบบที่ 2 การใช้คำสั่ง Merge with following phrases วิธีใช้คำสั่งนี้คือให้เลือกไปที่เมนู Phrase เลือก
 ไปที่เมนู Merge จากนั้นเลือกไปที่ Merge with following phrases เมื่อเรียกใช้คำสั่งนี้คอให้เลือกไปที่เมนู Phrase เลือก

ตั้งแต่ Phrase ที่อยู่ปัจจุบันไปจนถึง Phrase สุดท้ายจะถูกนำมารวมกันทั้งหมด **แบบที่ 3** การใช้คำสั่ง Merge with preceding phrases วิธีใช้คำสั่งนี้คือให้เลือกไปที่เมนู Phrase จากนั้นให้เลือกไปที่เมนู Merge แล้วเลือกที่คำสั่ง Merge with preceding phrases เมื่อเลือกใช้คำสั่ง นี้แล้วผลที่ได้คือ Phrase ที่อยู่ปัจจุบันจนถึง Phrase แรกจะถูกนำมารวมกันทั้งหมด ดังนั้นข้อควรระวังในการใช้คำสั่งทั้งสามรูปแบบนี้เราจะต้องใช้ความระมัดระวังเป็นอย่างมากถ้าหาก ว่าใช้คำสั่งผิดก็จะผิดรูปแบบที่เราต้องการได้

#### การลบ Phrase

ในการลบ Phrase นั้นมีทางเลือกให้ทำได้สองทางคือการลบ Phrase แบบ 1 ต่อ 1 หรือการลบ Phrase แบบ หลายๆ Phrase พร้อมๆกัน

**แบบที่ 1** การลบแบบ 1 ต่อ 1 วิธีในการลบก็คือเลือกไปที่ Phrase ที่ต้องการจะลบ จากนั้นเลือกที่เมนู Edit แล้วเลือกไปที่ Delete หรือจะกดปุ่ม Del ที่คีย์บอร์ด หรือจะเลือกคลิกขวาแล้วเลือก Delete เมื่อ เลือกใช้คำสั่งนี้แล้ว Phrase ที่เลือกก็จะถูกลบหายไป

**แบบที่ 2** การลบพร้อมๆกันหลายๆ Phrase วิธีในการลบแบบนี้ทำได้โดยการเลือกไปที่เมนู Phrase จากนั้นเลือกไปที่ Delete following phrases หรือจะเลือกด้วยวิธีการคลิกขวาที่ Phrase ที่จะให้ โปรแกรมเริ่มลบแล้วเลือกไปที่คำสั่ง Delete following phrases ในการเลือกลบด้วยวิธีนี้โปรแกรมจะ เริ่มลบ Phrase หลัง Phrase ที่เราได้เลือกไปจนถึง Phrase หุดท้าย กล่าวคือ Phrase ที่เราเลือกไว้จะ ยังอยู่แต่ Phrase หลังจาก Phrase ที่เราเลือกจะถูกลบทิ้งทั้งหมด ดังนั้นควรใช้วิธีการลบทั้งสองวิธีนี้ให้เหมาะสมกับความต้องการ

### การใส่เลขหน้า

ในการใส่เลขหน้านั้นสามารถทำได้ตามขั้นตอนดังนี้

**วิธีแรก**คลิกขวาตรงประโยคที่ต้องการใส่เลขหน้าจากนั้นให้เลือกไปที่ Assign role ในส่วนนี้จะเป็น Sub menu ให้เลือกไปที่ Page

**วิธีที่ 2** ให้ใช้คำสั่งบนคีย์บอร์ดด้วยคำสั่ง Control + Shift + G

**วิธีที่ 3** ให้เลือกไปที่เมนู Phrase จากนั้นเลือกไปที่ Assign role จากนั้นเลือกไปที่ Page

| Set page number          | ×                        |
|--------------------------|--------------------------|
| <u>P</u> age number:     | 1                        |
| <u>N</u> umber of pages: | 1                        |
| Page <u>k</u> ind:       | Normal page 🔹            |
|                          | Renumber following pages |
|                          |                          |
| <u>0</u> K               | <u>Cancel</u>            |

จะปรากฏเป็นหน้าต่างการตั้งค่าเกี่ยวกับการใส่เลขหน้าขึ้นมา ในช่อง Page Number ให้ใส่เลขหน้าที่ ต้องการลงไป ในช่อง Page kind นั้นให้เลือกรูปแบบของหน้าหนังสือที่ต้องการ เมื่อตั้งค่าทุกอย่างเรียบร้อยแล้วให้กดที่ปุ่ม Ok.

ข้อควรจำ ในการใส่เลขหน้านั้นหรือการใช้คำสั่ง Assign role ต่างๆ นั้นจะต้องกระทำในส่วนของ Phrase ที่อยู่ในส่วนของ Content view เสมอ เพราะในการใช้คำสั่ง Assign role นั้นเป็นการจัดการ เกี่ยวกับ Phrase หากเราอยู่ในส่วนอื่นๆ ของโปรแกรมคำสั่งนี้จะไม่สามารถเลือกใช้งานได้ หรือถ้าหาก เราอยู่ในส่วนของ Content view แต่ไม่ได้เลือก Phrase ใดๆ ก็จะไม่สามารถใช้งานคำสั่งนี้ได้ด้วย เช่นกัน

#### Properties 121 Phrase

ในส่วนของ Properties นี้มีไว้เพื่อดูข้อมูลบางอย่าง และ มีไว้เพื้อตั้งค่าบางอย่างของ Phrase แต่ละ Phrase วิธีใช้งานก็เพียงแค่เราเลือกไปที่ Phrase ที่ต้องการจะดูข้อมูลจากนั้นให้คลิกขวาที่ Phrase จากนั้นเลือกไปที่ Properties หรือจะใช้คีย์ลัดบนคีย์บอร์ดคือ Alt + Enter จากนั้นก็จะปรากฏช่อง ต่างๆขึ้นมาซึ่งเราจะเห็นได้ว่าในบางช่องเราสามารถเปลี่ยนแปลงข้อมูลในช่องนั้นๆได้ แต่ในบางช่อง เราจะไม่สามารถเปลี่ยนแปลงข้อมูลได้เพราะในช่องดังกล่าวนั้นเป็นเพียงแค่การแสดงผลให้เราดู เท่านั้น เมื่อเราเข้ามาที่หน้าของ Properties แล้วจะปรากฏเป็นช่องต่างๆดังนี้ ช่อง Parent section title ในช่องนี้จะเป็นช่องที่ให้อ่านอย่างเดียวจะเป็นช่องที่แสดงผลว่า Phrase นี้

ช่อง Parent section title ในช่องนี้จะเป็นช่องที่ให้อ่านอย่างเดียวจะเป็นช่องที่แสดงผลว่า Phrase นี อยู่ ณ ตำแหน่งของ Section ใด

ช่อง Position จะเป็นช่องที่จะบอกเราว่า Phrase นั้นเป็น Phrase ที่เท่าไรจากเท่าไร ในช่องนี้เป็นช่อง ที่ให้อ่านได้อย่างเดียวไม่สามารถแก้ไขได้

ช่อง Ancestor section ในช่องนี้จะเป็นช่องที่บอกถึงรายละเอียดว่าอยู่ที่ Section ที่เท่าไร และยังบอก อีกว่า Level ของ Phrase นั้นเป็น Level ที่เท่าไร เป็นช่องที่ให้อ่านได้อย่างเดียวไม่สามารถแก้ไขข้อมูล ได้

ช่อง Duration ในช่องนี้เป็นช่องที่จะบอกเราว่าเนื้อหาใน Phrase นี้มีความยาวกี่นาที ในช่องนี้เป็น ช่องที่สามารถอ่านได้อย่างเดียวไม่สามารถแก้ไขได้

ช่อง Phrase Role ในช่องนี้จะบอกเราว่า Role ของ Phrase นี้กำหนดไว้เป็นแบบใดถ้าเราไม่ได้ทำ การเปลี่ยนแปลง Role ค่าปกติของ Role จะเป็น Plain ในช่องนี้สามารถเลือกค่าเพื่อเปลี่ยนแปลงได้ ช่อง Used ช่องนี้เป็นช่องที่ให้เราสามารถตั้งค่าได้ว่า Phrase นี้เราจะใช้หรือไม่ ในช่องนี้สามารถแก้ไข ได้โดยการทำเครื่องหมายถูก

ช่อง Todo ช่องนี้เป็นช่องที่จะบอกเราว่าเราได้ทำเครื่องหมาย Todo ไว้หรือไม่ ช่องนี้สามารถ เปลี่ยนแปลงได้โดยการทำเครื่องหมายถูก ในการทำเครื่องหมาย todo นั้นเป็นการทำเพื่อ mark Phrase นั่นเอง หากว่าเรามีหลายๆ Phrase แจะเราต้องการจะทำตำแหน่งไว้เพื่อที่จะกลับมาจัดการ ในพายหลังก็ให้เราทำเครื่องหมาย Todo ไว้ ให้เราสังเกตว่า Phrase ที่เราทำเครื่องหมาย TODO ไว้ นั้นจะขึ้นเป็น \*TODO\* วิธีการเลื่อนไปยัง TODO ด้วยคีย์บอร์ดให้กดปุ่ม Control + f9 เพื่อเลือก TODO ถัดไป ให้กดปุ่ม Control + Shift + f9 เพื่อเลือก TODO ก่อนหน้า

# หมายเหตุเกี่ยวกับเลขหน้า

## ชนิดของเลขหน้า

เลขหน้าที่ใช้ในการผลิตหนังสือเดชี แบ่งออกเป็น 3 ประเภท ได้แก่

 Front page หมายถึงเลขหน้าที่ปรากฏอยู่ ณ ตำแหน่งตอนต้นของหนังสือ ก่อนที่จะเริ่มหน้า 1 ของ หนังสือนั้นๆ

เช่น หน้าคำนำ สารบัญ เป็นต้น

ดังตัวอย่าง

(1), (2), (3)

(ก), (ข), (ค)

## หรือบางเล่มอาจแทนด้วยเลขโรมัน ดังตัวอย่าง

### เลขโรมัน

| เลขอารบิค | เลขโรมัน |
|-----------|----------|
| 1         | 1        |
| 2         |          |
| 3         |          |
| 4         | IV       |
| 5         | V        |
| 6         | VI       |
| 7         | VII      |
| 8         | VIII     |
| 9         | IX       |
| 10        | X        |
| 11        | XI       |
| 12        | XII      |
| 13        | XIII     |
| 14        | XIV      |
| 15        | XV       |

#### 2. Normal page

หมายถึงเลขตามหน้าปกติของหนังสือ เช่น 1, 2,3, 4

#### 3. Special page

หมายถึง หน้าของหนังสือที่ปรากฏอยู่ในส่วนท้ายของเล่ม โดยทั่วไปเป็นภาคผนวกของหนังสือ

### วิธีใส่ข้อมูลใน Metadata

ในการใส่ Metadata นั้นก็คือการใส่รายละเอียดของหนังสือนั่นเองเช่น ผลิตที่ใด วันที่เท่าไร ใครคือผู้อ่าน และ อื่นๆ ตามที่เราต้องการนั่นเอง

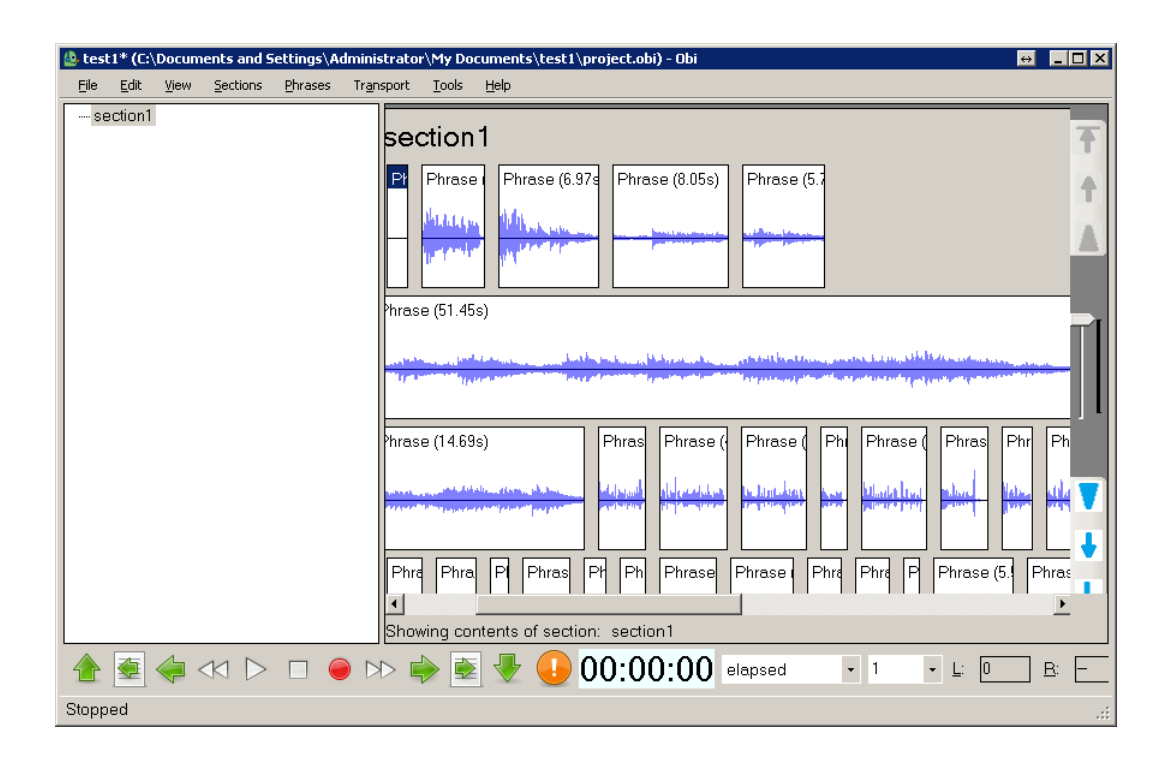

เมื่อเราต้องการใส่ข้อมูลใน Metadata นั้นหากเรายังไม่ได้เรียกหน้าจอของการใส่ข้อมูลขึ้นมาเราจะต้องทำการ เรียกหน้าจอของ Metadata ขึ้นมาเสียก่อน ซึ่งมีวิธีในการเรียกได้สองวิธีคือ **วิธีที่ 1** เรียกเมนูนี้ได้จากเมนู view โดยเข้าไปที่เมนู view แล้วเลือกไปที่ Show metadata view

**วิธีที่ 2** เรียก Metadata ขึ้นมาโดยใช้คีย์ลัดบนคีย์บอร์ดคือ Control + alt + m

| 💩 test1* (C:\Documents and Settings\Admini                                                                                                    | strator\My Documents\test1\project.obi) - Obi 😝 💶 🗆 🗙                                                                                                    |
|----------------------------------------------------------------------------------------------------|----------------------------------------------------------------------------------------------------|
| Eile Edit View Sections Phrases Tran                                                                                                    | sport <u>I</u> ools <u>H</u> elp                                                                                                    |
| section1                                                                                                    | Section 1 Pt Phrase (6.97s Phrase (8.05s) Phrase (5.7                                                                                                    |
| Name Content A                                                                                                    |                                                                                                    |
| IdcCreator     Creator name       Idc.Creator     Creator name       Idc.ldentifier     c7994eba-4f98-4       Idc.Language     en-US       IdcDublisher     N/A | Phrase (14.69s)<br>Phrase (Phrase (Phras |
| Content Creator name                                                                                                    | Phra Phra P Phras Pt Ph Phrase Phrase Phra Phra Phrase (5. Phras                                                                                                    |
|                                                                                                    | ▷ 🗼 🛃 🜗 🕕 00:00:00 elapsed 🔹 1 🔹 💷 B: 둗                                                                                                    |
| Selected Obi.ObiRootNode in Obi.ProjectVi                                                                                                    | ew.MetadataView                                                                                                    |

จากนั้นก็ให้เลือกในรายการว่าต้องการจะแก้ไขข้อมูลในส่วนใด ยกตัวอย่างเช่นที่ช่องรายการเลือกไปที่ dc:creator ตรงช่องที่ให้แก้ไขข้อมูลเดิมจะมีข้อความว่า Creator name ให้ลบข้อความนั้นออกแล้วใส่ข้อความ ใหม่ที่ต้องการลงไปจากนั้นคลิกที่ปุ่ม Update

ข้อควรระวังในช่องรายการต้องทำเครื่องหมายถูกไว้ด้วยในส่วนที่เราต้องการใช้งานหากไม่ได้ทำเครื่องหมาย ถูกไว้ในตอนที่เราทำเป็น Daisy ออกมาจะไม่มีข้อมูลในส่วนนั้น และ เมื่อเราแก้ไขข้อมูลในส่วนใดเรียบร้อยแล้ว ทุกๆครั้งจะต้องคลิกที่ปุ่ม Update ทุกครั้งหากไม่คลิกข้อมูลจะไม่ถูกเปลี่ยนแปลง เมื่อป้อนข้อมูลครบท่วนแล้ว เราสามารถเก็บหน้าจอในส่วนนี้ได้โดยเลือกไปที่เมนู View จากนั้นเลือกไปที่ Show metadata view หรือกดคีย์ ลัดบนคีย์บอร์ดคือ Control + alt + m ข้อควรระวังในการใส่ข้อมูลนั้นบางอย่างนั้นต้องใส่ให้ถูกหลักของข้อมูลนั้นๆด้วยเช่นภาษา หรือรูปแบบของวันที่ถ้าต้องการใส่ ยกตัวอย่างเช่นหากเราต้องการใส่ข้อมูลเกี่ยวกับภาษาว่าหนังสือนี้เป็นภาษาไทยก็ให้ใส่ว่า th-TH หรือถ้าเป็นภาษาอังกฤษก็ ให้ใส่ว่า en-US เป็นต้น ถ้าเราใส่ผิดรูปแบบแล้วอาจจะทำให้มีปัญหาเวลาเราทำ Project ออกมาเป็น daisy

# ขั้นตอนการ Export ให้เป็นหนังสือเสียงระบบ Daisy

เมื่อเราทำ Project Obi ออกมาครบสมบูรณ์แล้ว ต่อไปเราจะต้องทำให้ Project นั้นอยู่ในรูปแบบของหนังสือ เสียงที่เป็นระบบ daisy ซึ่งมีขั้นตอนดังต่อไปนี้

 ก่อนที่เราจะทำการ Export ให้เป็นหนังสือเสียงนั้นเพื่อลดความผิดพลาดของการทำเป็นหนังสือเสียง เราควรต้องมีการทำคำสั่ง Clean unreferenced audio เสียก่อนเพราะในบางครั้งเราอาจกระทำการ ใดๆ ไว้กับ Phrase เช่นสร้าง Phrase ว่าง(Blank phrase) ไว้ หรืออาจมีการทำเครื่องหมายถูกที่ Phrase is use ออก ถ้าเราไม่ทำคำสั่งนี้ก็อาจเกิดข้อผิดพลาดของหนังสือได้ วิธีในการใช้คำสั่งนี้ให้กดปุ่ม Control + I บนแป้นคีย์บอร์ดจะมีหน้าต่างของโปรแกรมขึ้นมาถามเราว่า โปรแกรมต้องการจะทำการบันทึกหลังจากการทำ Cleaning ต้องการจะทำต่อไปหรือไม่

| Save afte | er cleaning                                                      | ×   |
|-----------|------------------------------------------------------------------|-----|
| ?         | Your project will be saved after cleaning. Do you want to contin | ue? |
|           | Cancel                                                           |     |

หากเราแน่ใจแล้วว่าต้องการทำคำสั่งนี้ก็ให้กดที่ปุ่ม Ok. โปรแกรมจะเริ่มทำการ Clean Project ของ เรา ให้รอจนครบ 100% ดูจาก Status ด้านล่างของโปรแกรม

 เลือกไปที่เมนู Tools จากนั้นเลือกไปที่ Export as daisy หรือจะใช้วิธีการกดคีย์ลัดบนคีย์บอร์ดคือ Control + e  เมื่อเลือกแล้วจะปรากฏหน้าต่างขึ้นมาถามเราว่าจะเลือกเป็น Daisy3 หรือ Daisy2.02 ก็ให้เราเลือก ตามที่เราต้องการจากนั้นกด Ok. เพื่อทำขั้นตอนต่อไป

| BAISY Standard Selection | ↔ <b>_</b> □X |
|--------------------------|---------------|
| • DAISY 3                | C DAISY 2.02  |
| ОК                       | Cancel        |
|                          | li.           |

- ในหน้าถัดมานี้ตรงช่อง Export Directory เราจะเห็นว่าโปรแกรมจะให้ข้อมูลที่จะ export ออกมานั้น อยู่พายใน directory เดียวกับ directory ของ Project เพื่อให้ง่ายกับการจัดการควรปล่อยไว้ให้เป็นค่า เดิม
- หากต้องการไฟล์เป็นรูปแบบ mp3 ให้เราทำเครื่องหมายถูกไว้ที่ Encode to mp3 จะปรากฏช่องให้เรา เลือก Bit rate ให้เราเลือกได้ตามต้องการโดยจะมีค่าให้เลือกตั้งแต่ 32 ไปจนถึง 128 ในค่ามาตรฐาน นั้นให้เราเลือกไว้ที่ 64

| Select export directo    | ory [                                               | ×  |
|--------------------------|-----------------------------------------------------|----|
| Export directory:        | ings\Administrator\My Documents\test1\DAISY3 Export | ]  |
| Create <u>o</u> ne audio | file per section till: Each level 💌                 |    |
|                          | Encode to MP3                                       |    |
| Bit <u>r</u> ate:        | 64                                                  |    |
|                          | OK <u>C</u> ancel                                   |    |
|                          |                                                     | // |

 เมื่อเรียบร้อยแล้วให้เรากดที่ Ok เพื่อทำการสั่งให้โปรแกรมทำออกมาเป็นรูปแบบ daisy ในขั้นตอนนี้ ให้รอจนขึ้นปุ่ม ok. ถ้ายังไม่ขึ้นปุ่ม ok. ก็ให้รอจนขึ้นปุ่ม ok.

| Project e | xported to DAISY                                                                                                 |
|-----------|----------------------------------------------------------------------------------------------------|
| i)        | Exported project to DAISY in directory C:\Documents and Settings\Administrator\My Documents\test1\DAISY3 Export\ |
|           | ОК                                                                                                    |

 เมื่อเรียบร้อยแล้วให้เข้าไปดูที่ Project ของเราในที่ๆเราได้ทำไว้โดยเรียกดูจาก my computer เลือก drive ที่เก็บ Project และเข้าไปในชื่อ project ที่เราได้สร้างไว้เราก็จะพบกับข้อมูลที่เราได้ทำการ Export ออกมา

หมายเหตุ ในการสั่ง Export โดยไม่สั่งให้ convert ไฟล์ให้เป็นแบบ mp3 นั้นจะต้องใช้พื้นที่ใน Harddisk เป็น เท่าตัวของ Project อย่างเช่นเราทำ Project ออกมาใช้พื้นที่ใน harddisk เท่ากับ 1 Gb เมื่อเราสั่ง Export ออกมาโดยไม่ให้ Convert เมื่อคิดรวมขนาดของ Project เรากับ Daisy ที่เราได้สั่ง Export ออกมาจะเป็น 2 Gb

## ขั้นตอนการ validator

เมื่อเราได้ทำให้ Project ของ Obi นั้นอยู่ในรูปแบบของหนังสือเสียงระบบ daisy แล้วในขั้นตอนต่อไปเรา จะต้องทำการตรวดสอบว่าหนังสือเสียงที่เราได้ทำออกมานั้นมีข้อผิดพลาดใดๆหรือไม่ หากเราไม่ทำขั้นตอนใน ขั้นตอนนี้เราอาจไม่ทราบถึงข้อผิดพลาดบางอย่าง เพราะถึงแม้ว่าเราจะทำการสั่ง export ออกมาให้อยู่ใน รูปแบบของหนังสือเสียงสำเหร็จแล้วก็ตามตัวหนังสือเสียงที่เราสั่ง export ออกมานั้นอาจมีข้อผิดพลาด เล็กๆน้อยๆซึ่งเราจะต้องทำการแก้ไขเพื่อให้เกิดความสมบูรณ์ต่อไป

ซึ่งวิธีในการ Validator นั้นจะแบ่งออกเป็นสองส่วนหลักๆคือ หากเราได้ทำการ export ออกมาเป็นรูปแบบ Daisy 2.02 เราจะต้องเลือกวิธีในการ validator เป็นแบบ Daisy 2.02 light validator แต่ถ้าหากเราเลือก Export ออกมาเป็น Daisy3 เราจะต้องเลือกการ validator เป็น Daisy 3 validator ซึ่งมีวิธีการเลือกใช้คำสั่ง ดังนี้

1. ให้เลือกไปที่เมนู Tools จากนั้นเลือกไปที่ Daisy 2.02 light Validator หากเป็น daisy แบบ 2.02 หาก เป็น Daisy 3 ก็ให้เลือกไปที่ Daisy 3 validator

| DAISY 3 Validator                                                     | ×  |
|-----------------------------------------------------------------------|----|
| Select the input Package file (OPF) document                          |    |
| Input OPF ents\test record\DAISY3 Export\package.opf Browse           |    |
| Select a file to store a Validation XML report in                     |    |
| Validation Report Browse                                              | ]  |
| Set the time tolerance threshold in milliseconds<br>Time Tolerance 40 |    |
| <u>O</u> K <u>Cancel</u>                                              | 11 |

- 2. เมื่อเลือกแล้วจะปรากฏเป็นหน้าต่างของการทำ validator ขึ้นมา
- ในขั้นตอนนี้หากเราได้ Export daisy ไว้ใน directory เดียวกับ Project เราก็ไม่ต้องเปลี่ยนแปลงค่า ใดๆโดยให้เราเลือกที่ปุ่ม Ok. เพื่อให้โปรแกรมได้ทำการ validator
- หาก validator ผ่านจะขึ้นเป็น Pipeline job complete เพื่อให้แน่ใจว่าใช้ได้จริงๆเราควรนำหนังสือ เสียงที่ได้ออกมาไปเล่นบนโปรแกรมที่ใช้ในการเล่นหนังสือเสียงในระบบ daisy อีกทีว่าสามารถเล่นได้ จริงๆหรือไม่ก่อนที่จะนำออกให้บริการต่อไป

| Ripeline Job Completed |    | ×                  |
|------------------------|----|--------------------|
| Job completed.         |    |                    |
|                        | OK | <u>D</u> etails >> |

- หากขึ้นข้อความว่าไม่ผ่านก็ให้ตรวดสอบดูว่ามีส่วนใดของหนังสือที่เราได้ทำผิดพลาดก็ให้เราทำการ แก้ไขให้ผ่านตามรายละเอียดของข้อผิดพลาดที่โปรแกรมได้ทำการแจ้งมา
- ข้อผิดพลาดที่อาจเป็นไปได้เช่น การใส่ข้อมูลของหนังสือเสียงที่ผิด หรือการใส่ฟังชั่นบางฟังชั่นที่
   Phrase ที่ผิดเป็นต้น

## วิธีการแปลงข้อมูลให้เป็นไฟล์แบบ mp3

เมื่อเราได้จัดทำ project ของเราออกมาเป็นรูปแบบของ daisy เรียบร้อยแล้วและต้องการจะทำให้เป็นไฟล์ใน รูปแบบ mp3 เราจะสามารถทำได้ดังนี้

 ให้เลือกไปที่เมนู tools จากนั้นเลือกไปที่ Convert audio to mp3 หน้าต่างของการแปลงไฟล์จะ ปรากฏขึ้น

| DAISY Standard Selection |              | × |
|--------------------------|--------------|---|
| DAISY 3                  | O DAISY 2.02 |   |
| ОК                       | Cancel       |   |

2. ให้เราเลือกรูปแบบ daisy ที่ต้องการแล้วกดที่ปุ่ม ok.

| Convert audio | o to MP3                                     | 3                                                | ×  |  |  |  |  |
|---------------|----------------------------------------------|--------------------------------------------------|----|--|--|--|--|
| Select the    | Select the input Package file (OPF) document |                                                  |    |  |  |  |  |
| Inp           | ut OPF                                       | pcuments\test1\DAISY3 Export\package.op) Browse  |    |  |  |  |  |
| Select the    | e output                                     | directory                                        |    |  |  |  |  |
| Output dir    | ectory                                       | C:\Documents and Settings\Administrator\M Browse | 1  |  |  |  |  |
| Select the    | e bitrate                                    | of the encoded files                             |    |  |  |  |  |
| Bitrate       | 32                                           | -                                                |    |  |  |  |  |
|               |                                              |                                                  |    |  |  |  |  |
|               |                                              |                                                  |    |  |  |  |  |
|               |                                              | <u>O</u> K <u>C</u> ancel                        | // |  |  |  |  |

- ในหน้านี้หากเราไม่ได้มีการแก้ไขที่เก็บข้อมูล daisy ของเราเราก็ไม่ต้องแก้ไขข้อมูลใดๆในช่องเหล่านี้ ให้เราเลือกเปลี่ยนแปลงแต่ชะเพาะช่องข้อมูลที่เป็นช่อง bit rate โดยให้เราเลือก bit rate ได้ตาม ต้องการโดยจะมีค่าอยู่ตั้งแต่ 32 ถึง 128
- **4.** เมื่อเรียบร้อยให้กดที่ปุ่ม ok. จากนันรอจนโปรแกรมทำงานเสร็จ จะขึ้นเป็นข้อความ complete ให้เรา กดปุ่ม ok. อีกครั้ง

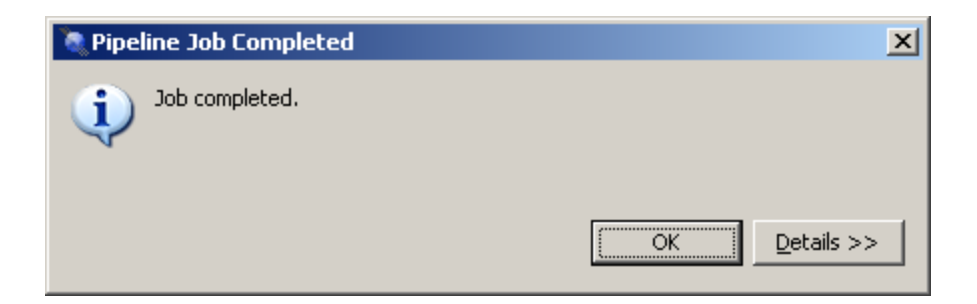

5. เพียงเท่านี้เราจะได้หนังสือเสียงในระบบ daisy ที่เป็นแบบ mp3 อย่างสมบูรณ์

## การใส่ข้อมูลใน meta data

| ชื่อ         | ความหมาย                     | หมายเหตุ                       |
|--------------|------------------------------|--------------------------------|
| 1 creator    | ชื่อ นักเขียน                | กรณีหนังสือแปล อาจเพิ่ม        |
|              |                              | ข้อมูชชื่อผู้แปลได้            |
| 2 identifier | ลำดับที่ในการผลิตเป็นหนังสือ | อาจใช้เป็นตัวเลขหรือตัวอักษร   |
|              | เดซีของหน่วยงานที่ผลิต       | ก็ได้ เช่น d4129               |
| 3 language   | ภาษา                         |                                |
| 4 publisher  | หน่วยงานที่ผลิตหนังสือเดซี   | เช่น ห้องสมุดคนตาบอดและผู้     |
|              |                              | พิการทางสื่อสิ่งพิมพ์แห่งชาติ, |
|              |                              | มูลนิธิราชสุดา                 |
| 5 title      | ชื่อหนังสือ                  |                                |
| 6 narrator   | ชื่อผู้อ่าน                  |                                |
| 7 generator  | โปรแกรมที่ใช้ในการผลิต       | จะแสดงผลตามโปรแกรมที่ใช้       |
|              | หนังสือเดซี                  | ในการผลิตหนังสือเดซี           |
|              |                              |                                |

# ความต้องการพื้นฐานของโปรแกรม

ความต้องการขั้นต่ำสุดของโปรแกรมที่ตัวโปรแกรม Obi จะสามารถทำงานได้

- 1. ความเร็วของ CPU อยู่ที่ 1.2 Giga Hertz processor
- 2. รองรับ ram ได้ต่ำสุดที่ 512 Mb
- 3. Hard disk ตามเนื้อที่ ที่สามารถลองรับไฟล์แบบ wav ได้

### ความต้องการของโปรแกรมที่สามารถทำงานได้ดีบนโปรแกรม obi มีดังนี้

- 1. ตัว cpu ต้องอยู่ที่ 2.8 Giga Hertz single core processor/ 1.8 Giga Hertz dual core processor
- สำหรับส่วนของ ram ถ้าเป็น WindowsXp จะต้องอยู่ที่ 1.0 gb ถ้าเป็น windows vista หรือสูงกว่านี้ จะต้องอยู่ที่ 1.5 GB
- 3. ในส่วนของ Hard disk จะต้องอยู่ที่ความจุที่จะสามารถบันจุไฟล์แบบ wav ได้

### ความต้องการด้าน software ของโปรแกรม Obi

- 1. Windows XP-SP2, Windows Vista, Windows 7
- 2. .NET Framework 2.0
- 3. DirectX Runtime, version 9c (managed).
- 4. Java Runtime Environment (JRE) 6.0 or above

### ข้อมูลเพิ่มเติมของขนาดไฟล์ wave และ ไฟล์ mp3

ไฟล์ที่เป็นไฟล์รูปแบบ wave หรือเป็นไฟล์ที่มีนามสกุลไฟล์เป็น .wav นั้นจะมีขนาดใหญ่กว่าไฟล์ที่เป็นไฟล์ รูปแบบ mp3 หรือไฟล์ที่มีนามสกุลไฟล์เป็น .mp3 มากยกตัวอย่างให้มองเห็นภาพเช่นเมื่อทำการบันทึกข้อมูล เสร็จหรือทำ Project ออกมาเสร็จเรียบร้อยแล้วเราได้เนื้อหารวมทั้งหมดเป็นระยะเวลา 56 นาที กับ 5 วินาทีเรา สามารถเช้คได้จากการเข้าไปที่เมนู view จากนั้นเลือกไปที่เมนู Project properties จากนั้นให้ดูที่ช่อง Total Duration จะมีระยะเวลารวมที่เราได้จัดทำ Project บอกไว้ ในตัวอย่างที่ยกมานี้ได้สร้าง Section ขึ้นมาเพียง 1 Section มีระยะเวลารวม 56 นาที กับ 5 วินาที เมื่อเราตรวดสอบขนาดไฟล์หลังจากที่ได้ Export ออกเป็น Daisy3 เรียบร้อยแล้ว ลองเซ็คขนาดดูไฟล์ดังกล่าวจะมีขนาดไฟล์เหลือเพียง 25.6 Mb เท่านั้น

ดังนั้นหาก Harddisk ของเรามีเนื้อที่น้อยเมื่อเราจัดทำเป็น Project ของ Obi เรียบร้อยแล้วเราควรสั่ง Export เป็น Daisy แล้วให้โปรแกรมแปลงหรือ Convert ให้อยู่ในรูปแบบของไฟล์แบบ Mp3 เลยเพื่อไม่ให้เปลืองพื้นที่ ในการจัดเก็บข้อมูลใน Harddisk ของเรา